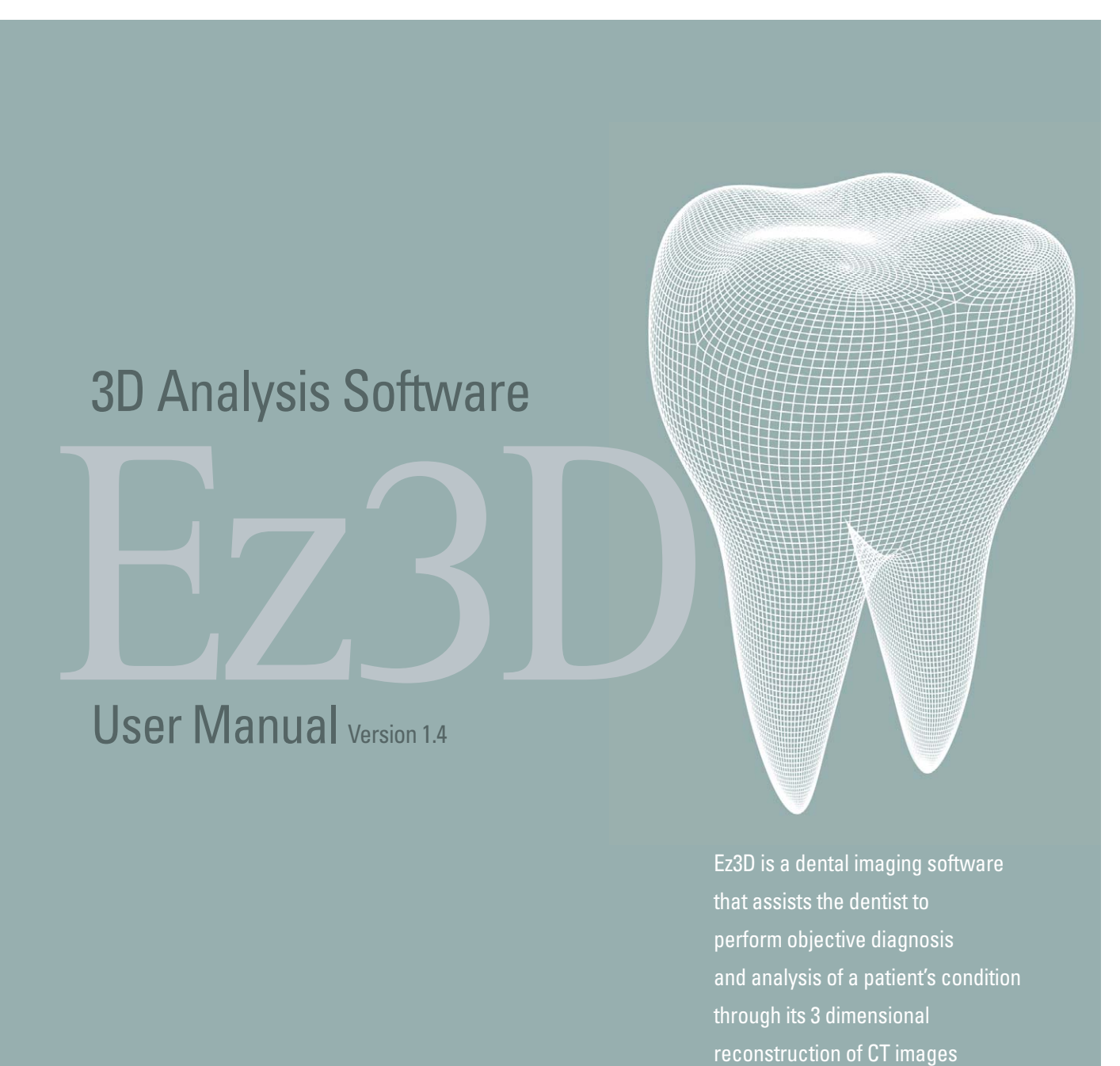

in DICOM format

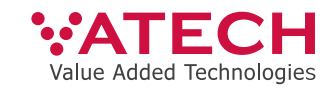

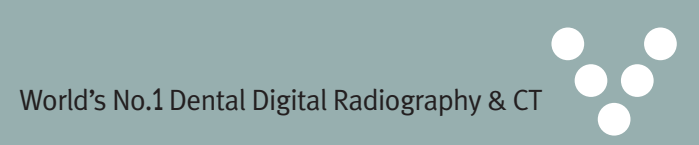

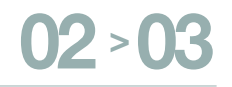

## **Table of Contents**

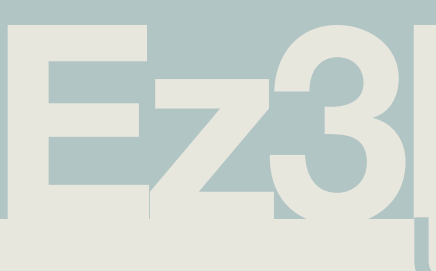

| ATTENTION                                                 | 5      |
|-----------------------------------------------------------|--------|
| Chapter 1 INTRODUCTION TO Ez3D                            | 6      |
| 1.1 Main Functions of E23D                                | 7      |
| Chapter 2 INSTALLING, RUNNING AND<br>REMOVING THE PROGRAM | D<br>8 |
| 2.1 Minimum System Requirements                           | 8      |
| 2.2 Installation of WIBU Lock Key Driver                  | 8      |
| 2.3 Installation of Ez3D                                  | 10     |
| 2.4 Lock Key Setting                                      | 12     |
| 2.5 Structure of the Installation Folder                  | 15     |
| 2.6 Removing Ez3D                                         | 15     |
| Chapter 3 MAIN SCREEN OF Ez3D                             | 16     |
| 3.1 Screen Composition                                    | 16     |
| 3.1.1 View Mode                                           | 16     |
| 3.1.2 Slide Menu                                          | 18     |
| 3.1.3 Title Bar                                           | 18     |
| 3.1.4 Movement                                            | 18     |

| 3.2 3D and Axial views                   | 18 |
|------------------------------------------|----|
| 3.2.1 3D View                            | 18 |
| 3.2.2 Axial View                         | 20 |
| 3.3 Coronal View                         | 20 |
| 3.3.1 What is Coronal View?              | 20 |
| 3.3.2 Axis Adjustment                    | 20 |
| 3.4 Sagittal View                        | 20 |
| 3.4.1 What is Sagittal View?             | 20 |
| 3.4.2 Axis Adjustment                    | 20 |
| 3.5 Quick Light Boxes(Multi-Slice Views) | 21 |
| 3.5.1 Oblique Mode                       | 21 |
| 3.5.2 View Mode                          | 22 |
| 3.5.3 Thickness                          | 22 |
| 3.5.4 Layout Setting                     | 23 |
| 3.6 Panorama View                        | 24 |
|                                          |    |
|                                          |    |
| Chapter 4 ROTATING AXES                  | 25 |
| 4.1 Understanding Axes                   | 25 |
| 4.2 Methods of using the Axes            | 26 |
| 4.2.1 Axial View                         | 26 |
| 4.2.2 Coronal View                       | 28 |
| 4.2.3 Sagittal View                      | 30 |
|                                          |    |

D 1 A 1 1 1

# **EZSD** User Manual

| Chapter 5 SLIDE MENU APPLICATION   | 32 |
|------------------------------------|----|
| 5.1 View (Image View Tools)        | 32 |
| 5.2 Measure (Image Measuring Tool) | 34 |
| 5.3 Tool/Setting                   | 36 |
| 5.4 Annotate                       | 39 |
| 5.5 Adjust                         | 40 |
| 5.6 Output                         | 42 |

| Chapter 6 COLOR                         | 46 |
|-----------------------------------------|----|
| 6.1 Outline                             | 46 |
| 6.2 Color                               | 47 |
| 6.2.1 Transfer Function (Opacity Graph) |    |
| Adjustment                              | 47 |
| 6.2.2 Load Color Info (Preset)          | 50 |
| 6.2.3 Save Color Info (Saving Preset)   | 50 |
| 6.2.4 Selecting Default Preset          | 51 |
| 6.3 Windowing                           | 51 |
| 6.3.1 Windowing Bar                     | 51 |

Attention

### **Table of Contents**

| Chapter 7 CURVE USE       | 53 |
|---------------------------|----|
| 7.1 Outline               | 53 |
| 7.2 Curve-Cross Sectional | 54 |
| 7.2.1 Creating Curve      | 54 |
| 7.2.2 Function            | 54 |

| Chapter 8 DRAWING CANAL                       | 56 |
|-----------------------------------------------|----|
| 8.1 Canal Drawing at the Coronal View         | 56 |
| 8.2 Canal Drawing at the Cross-sectional View | 57 |

| Chapter 9 IMPLANT SIMULATION   | 60 |
|--------------------------------|----|
| 9.1 Outline                    | 60 |
| 9.2 Functions                  | 61 |
| 9.2.1 Implant Insert           | 61 |
| 9.2.2 Implant Library          | 61 |
| 9.2.3 Implant Manager          | 62 |
| 9.2.4 Find Similar Implant     | 63 |
| 9.2.5 Implant Simulation Check | 63 |
|                                |    |

64

F.A.Q.

Copyright

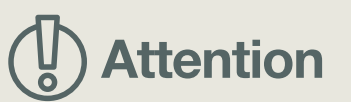

All software programs and files, data, manual, other documents included in the Ez<sub>3</sub>D Product are protected under the Copyright Laws and Computer Program Protection Law of Korea. Please refer to the terms of agreement relevant to the use of the product in the End User License Agreement, which is enclosed along with the product CD and also appears on the screen at the time of product installation. For supplementations, this manual is subject to change without prior notice.

### Introduction to Ez3D

Ez3D is a dental imaging software suitable for use on personal computers that assists the dentist in performing objective diagnosis and analysis of patients' conditions by recreating three dimensional CT images(Computer Tomography) in DICOM format that are stored within the basic image management software EasyDent. CT images can be easily analysed using various functions including 3D visualization, Multi Planar Reconstruction(MPR) and 2D analysis using an easy-to-use interface.

### 1.1 Main functions of Ez3D

The main functions of Ez<sub>3</sub>D are:

- > Quick and various rendering options such as VR(Volume Rendering)
- MIP(Maximum IntensityProjection) and X-Ray.
- the implant is placed.
- to compare them at a glance.

> Cross-sectional view obtained by moving the axis on the MPR(Multi Planar Reconstruction).

> An implant simulation tool with which you can preview results of an implant before

> An image import function with which you can create a panoramic view of images in order

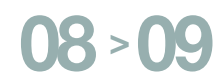

### Installing, Running and Removing the Program

### **2.1 Minimum System Requirements**

| CPU        | Intel Pentium4 Dual 3.0GHz or better<br>Or Intel® Core™2 Duo 2.33 or better                                                                                                    |
|------------|----------------------------------------------------------------------------------------------------|
| Memory     | 1GB or better (2GB recommended)                                                                                                    |
| HDD        | More than 10G free space (100GB recommended)                                                                                                    |
| Video-card | nVidia chipset, 1024x768, 24bpp (1280x1024, 32bpp<br>or better recommended), 3D Acceleration, 256M<br>memory or above, Support DirectX9 or above<br>(nVidia GeForce 8500GT or better recommended)<br>* On Board Type Graphic Driver can not be used (ex. INTEL on<br>board type) |
| OS         | Microsoft Windows 2000(SP4)/Windows XP<br>(SP1) or better                                                                                                    |
| Explorer   | Microsoft Internet Explorer 6.0 or better                                                                                                    |
| Etc.       | USB port, Mouse, Keyboard, Network card, CD-<br>R/RW drive                                                                                                    |

### 2.2 Installation of WIBU Lock Key Driver

The CD contains 'WIBU Lock Key Driver' and 'Ez<sub>3</sub>D' Software. WIBU Lock Key must be installed first onto the computer before you start the installation of Ez<sub>3</sub>D.

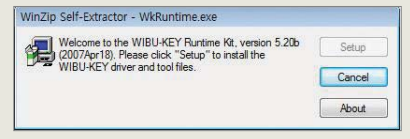

Automatically transfers to the next screen.

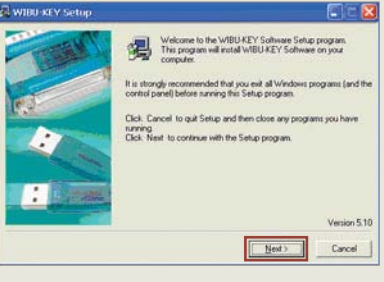

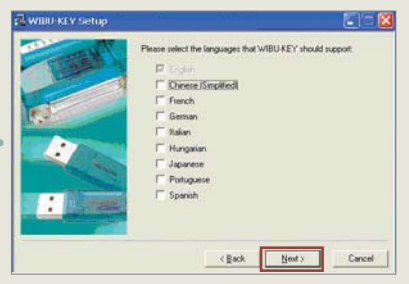

files.

Press Next Button

Select language to use and click 'Next'

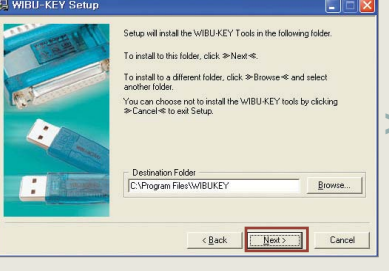

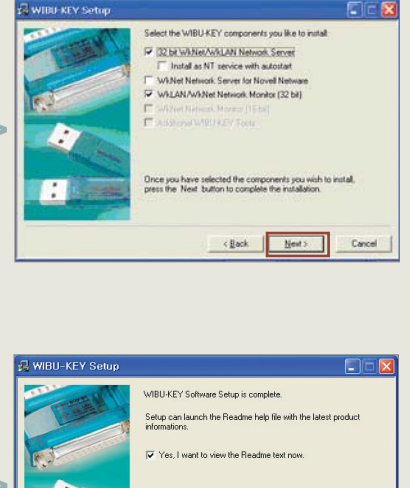

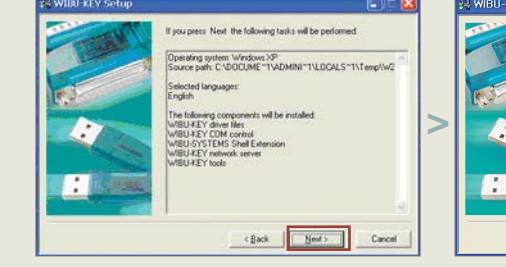

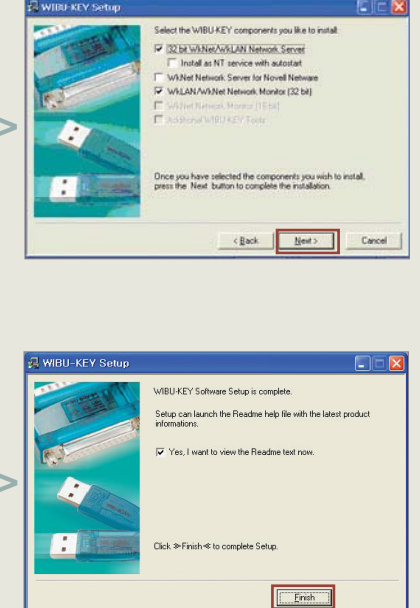

#### Ez<sub>3</sub>D Installation File

| File Name          |                                              |
|--------------------|----------------------------------------------|
| WkRuntime.exe      | Lock Key Driver file for using WIBU Lock Key |
| Ez3D_Local_Net.exe | Ez3D Local/Network Version Installation file |

1) Please execute WkRuntime.exe file from among the above

| ish≪ to complete Setup. |  |
|-------------------------|--|
| Ensh                    |  |

2) Follow the instructions on the screen which will appear automatically.

3) Select a location to install 'Lock Key Driver' file and click 'Next' button. Files will be saved at C drive in default.

4)Select '32bit Network Server' and 'Monitor', then click 'Next'.

5) Follow the directions, clicking the 'Finish' button when prompted which will complete the installation.

### 2.3 Installation of Ez3D

If the Lock key driver is installed, please execute Ez<sub>3</sub>D\_Local\_Net.exe file from among the files provided. To exit the installation, click the 'Exit' button.

1) Click the 'Next' button.

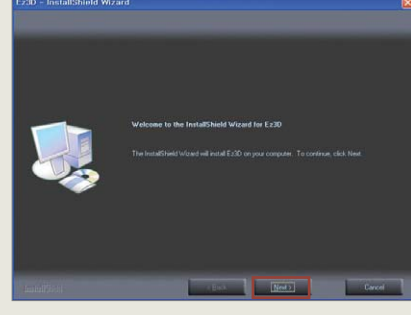

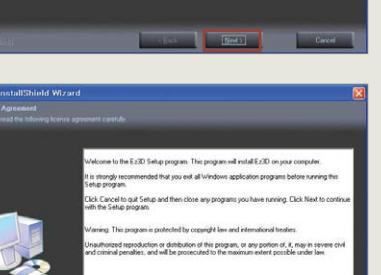

2) Read the End-user License Agreement. Click 'I accept' button if you agree with the terms of the License Agreement. Then, click 'Next' button.

3) Enter your user and company name, Then click 'Next'.

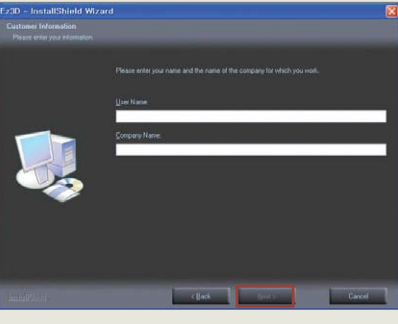

Value Added Technolog

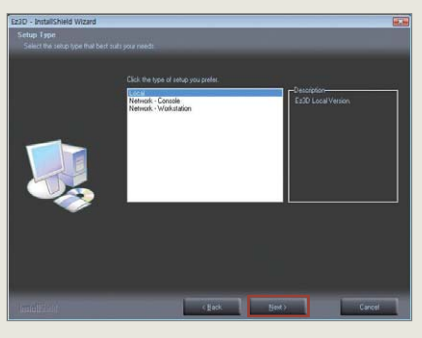

Ez3D User Manual \_ Ver.1.4

4) Select the set-up version you want to install, then click 'Next'.

Local version is the version used for an independent PC. Network version has two types : Console and Workstation. Install Network Console (for Server) on the PC which is connected to the equipment and install Network Workstation (for Client) on other PCs. Network Workstation is a version used on PCs for viewing images within the hospital.

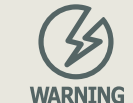

Warning on selecting installation version The program will not work normally if the program version differs from the purchased Lock Key. It can be identified by looking at the names on the Lock key. > WIBU-BOX/RU+ - Local > WIBU-BOX/R+ - Network

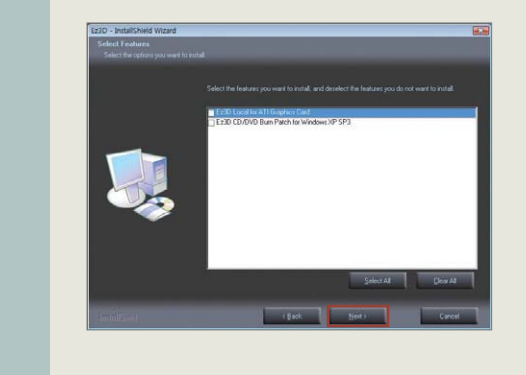

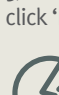

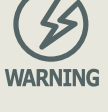

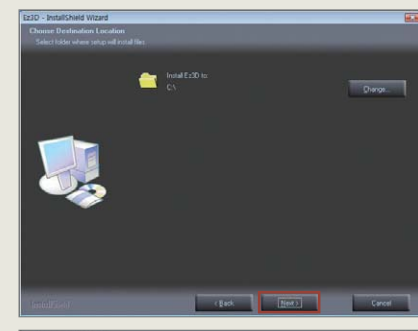

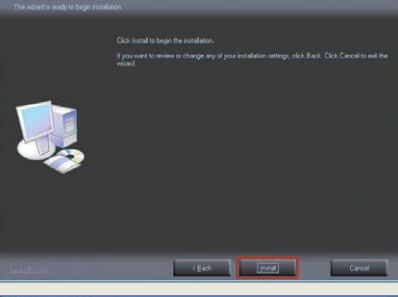

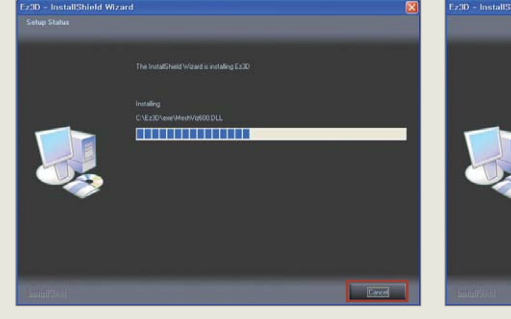

5) Select the optional features that you want to install and then click 'Next' button.

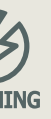

Warning on selecting optional features installation

- > Ez3D Local for ATI Graphics Card Select this if the
- graphic card on the PC is manufactured by ATI
- > Ez3D CD/DVD Burn Patch for Windows XP SP3 Select this if the OS of the PC is XP with Service Pack Version 3

6) Select a drive to install Ez<sub>3</sub>D, then click 'Next' button. The Program will be installed on C Drive in default.

7) Click 'Next' button to begin Installation.

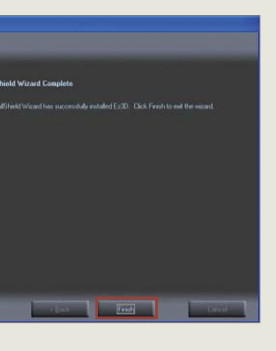

8) The Progress bar will appear which displays the progress of the installation. Click the 'Finish' button when prompted to complete the installation.

### 2.4 Lock Key Setting

Set the environment in the following way when using a Network Lock Key. Not applicable when using a Local Lock Key.

1) Open 'Control Panel' and change to 'Classic View' by clicking 'Switch to Classic View' if it is currently in 'Category View'.

2) Set WIBU-KEY and Windows Firewall from the Control Panel. First, double click on 'WIBU-KEY'.

| ١ | Select 'Network' | among the / | tabs at the to | n Then click 'OK' |
|---|------------------|-------------|----------------|-------------------|
| J | JEIELL NELWOIK   | among the 4 | labs at the tu | p. mencuck OK.    |

|                                                                  | Add                                |
|------------------------------------------------------------------|------------------------------------|
|                                                                  | Delete                             |
|                                                                  | Modify                             |
|                                                                  | Browse.                            |
| Local (Kernel) 2 Server Name/IP ac                               | tdress 의 🏵 🛛 Add                   |
| U Local (Kernel) 2 Server Name/IP ac<br>✓ WkLAN<br>WKNet 3       | ddress 21 32 Add                   |
| Local (Kernel)     WkLAN     WklaN     WklaN     WklAN     WklaN | ddress 27 3 Add<br>Dejete<br>Modfy |

| kNet Server Files                                             |                                                                      |                   |
|---------------------------------------------------------------|----------------------------------------------------------------------|-------------------|
| oplication                                                    | WkNet Server File                                                    | Add               |
|                                                               |                                                                      | Delete            |
|                                                               |                                                                      | Modify            |
|                                                               |                                                                      | Browse            |
| /IBILKEY Subsust                                              | eme - W/kI AN Server Search List -                                   |                   |
| /IBU-KEY Subsyst<br>☐ Local (Kernel)<br>☑ WkLAN<br>☐ WKNet    | wkLAN Server Search List  WkLAN Server Name/IP address  192.168.1.71 | Add Dejete        |
| /IBU-KEY Subsyst Local (Kernel) WkLAN WKNet /kLAN Port Addres | ems WkLAN Server Search List<br>Server Name/IP address               | Add Dejete Modify |

| General          | Exceptions Advanced                                                                                                    |
|------------------|----------------------------------------------------------------------------------------------------|
| ١                | Windows Firewall is helping to protect your PC                                                                                                    |
| Windo<br>from ga | ws Firewall helps protect your computer by preventing unauthorized users<br>ining access to your computer through the Internet or a network.                                                                          |
| ١                | On (recommended)                                                                                                    |
| Ŭ                | This setting blocks all outside sources from connecting to this<br>computer, with the exception of those selected on the Exceptions tab.                                                                              |
|                  | Don't allow exceptions                                                                                                    |
|                  | Select this when you connect to public networks in less secure<br>locations, such as airports. You will not be notified when Windows<br>Firewal blocks programs. Selections on the Exceptions tab will be<br>ignored. |
| 1                | O Off (not recommended)                                                                                                    |
|                  | Avoid using this setting. Turning off Windows Firewall may make this<br>computer more vulnerable to viruses and intruders.                                                                                            |
| <u>What e</u>    | ise should I know about Windows Firewall?                                                                                                    |
|                  | DK Cancel                                                                                                    |

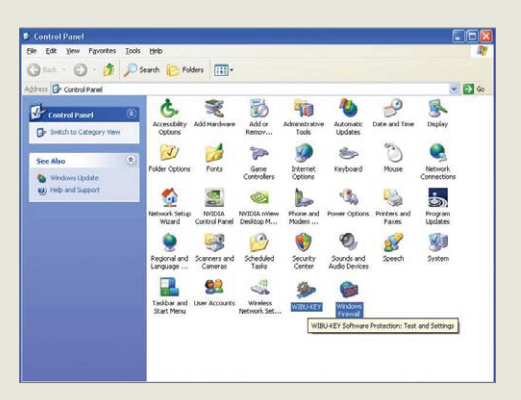

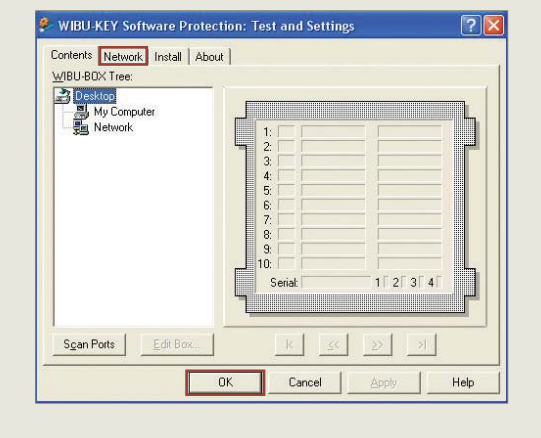

3)

Value Added Technologie

4) Check only the 'WkLAN' from the WIBU-KEY Subsystems, then enter the Server IP address in the Server Search List box.

5) Register any additional Server IP addresses by clicking the 'Add' button.

At this stage please make a note of the number shown in the WkLAN Port Address window as you will require it later in the installation process.

Click on 'OK' to exit the program.

6) Now set the Windows Firewall. Select 'Windows Firewall' from the Control Panel.

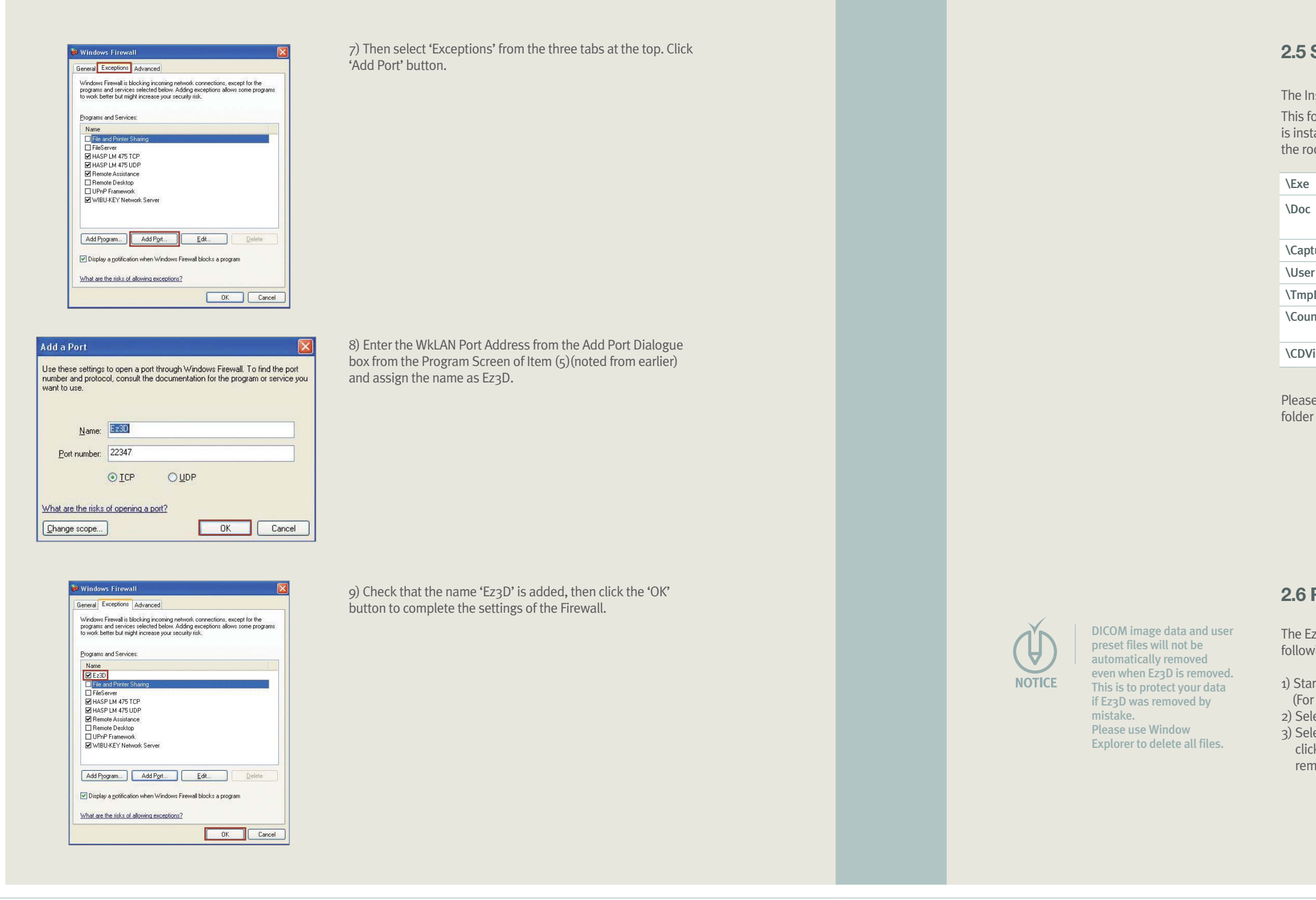

Ez3D User Manual \_ Ver.1.4

### 2.5 Structure of the Installation Folder

The Installation Folder of Ez3D is set as C:\Ez3D by default.

This folder can be changed from the installation screen. If Ez<sub>3</sub>D is installed normally, the following folders will be created under the root folder.

|          | Folder containing execution files                                      |
|----------|------------------------------------------------------------------------|
|          | Storage location for saved documents such as manuals, etc.             |
| ured     | Storage location for captured temporary files                          |
| Settings | Folder containing user setting files                                   |
| Data     | Folder to save temporary files                                         |
| nsel     | Folder for saving data temporarily when using Panorama Import function |
| iewer    | Folder containing CD/DVD Burn Data                                     |

Please be cautious not to alter or change the files within each folder since it may result in an unstable operation of Ez3D.

### 2.6 Removing Ez3D

The Ez<sub>3</sub>D software can be removed from your computer in the following way.

 Start 'Control Panel' from the 'Start' menu of Windows. (For Windows 2000, Start→ Setting → Control Panel).
 Select 'Add/Remove Programs'.
 Select 'Ez3D' from the list of currently installed programs,

click the 'Remove' button and Ez3D will automatically removed.

3. Main Screen of Ez3D

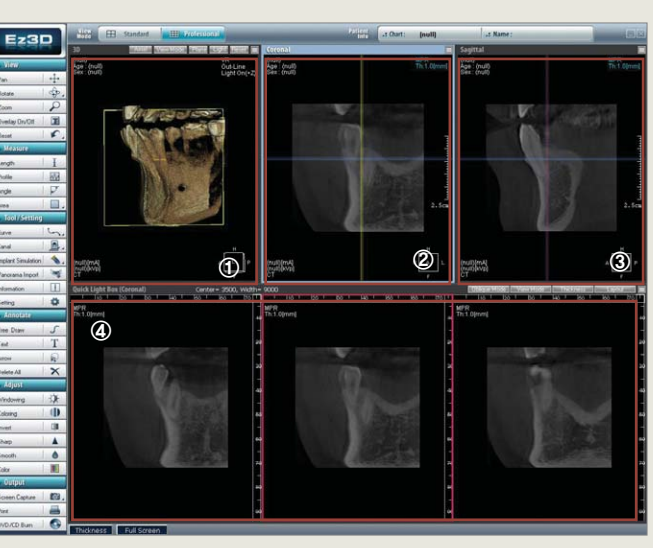

Professional View

# View.

# Main Screen of Ez3D

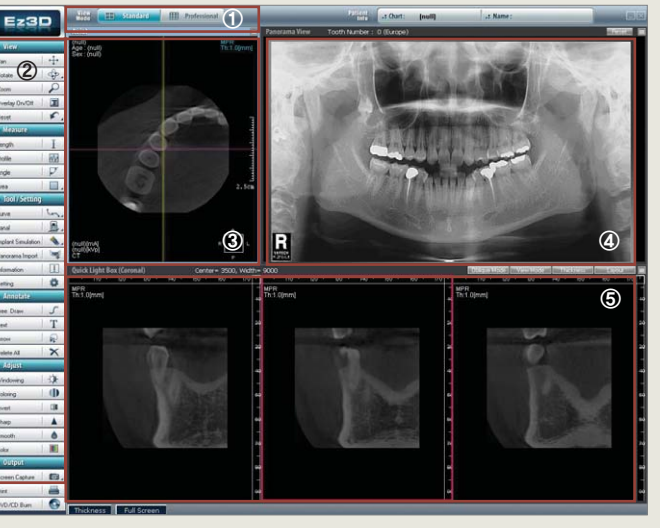

Standard View

### **3.1 Screen Composition**

#### 3.1.1 View Mode

The Basic screen of EZ<sub>3</sub>D is composed of a Slide Menu on the left hand side with the Standard and Professional icons shown at the top left hand corner.

- ① Viewer Mode
- ② Slide Menu
- ③ Axial View
- ④ Panorama View
- (5) Multi-Slice Views

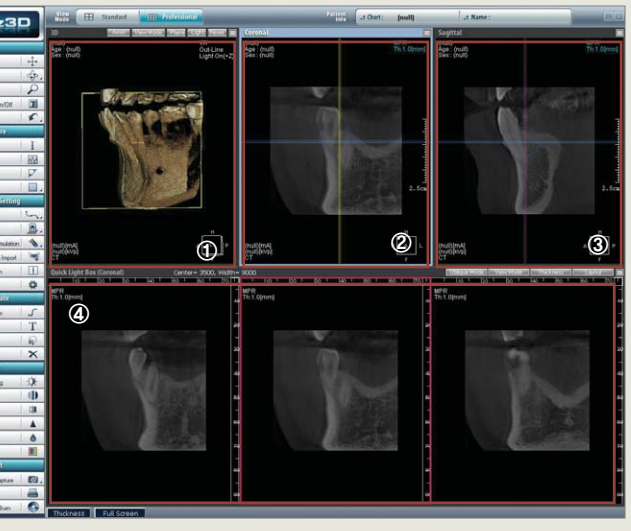

- ① 3D/Axial View
- Coronal View
- ③ Sagittal View
- ④ Multi-Slice Views

#### > The Difference between Standard View and **Professional View**

#### Standard View

The screen is composed of Axial, Panorama and Quick Light Box(Multi-Slice Views). Panorama Importing is possible thus the overall state of patient' teeth can be seen in Panorama

#### **Professional View**

Screen is composed of 3D, Coronal, Sagittal and Quick Light Box(Multi-Slice Views). It displays Axial, Coronal and Sagittal Views as well as a Cross-Sectional View at the bottom. The 3D View may be substituted with the Axial View. Anatomical structure of the teeth to be treated can be examined in detail through implant simulations and various cross sections. However, Panorama View is not available.

#### 3. Main Screen of Ez3D

18 > 19

3. Main Screen of Ez3D

View Standard III Professional

### View E Standard Professional

NOTE

Please refer to 'Chapter 5 Slide Menu Application' on page 32 for details on the usage of the Slide Menu tools.

> Viewer Mode

3.1.2 Slide Menu Basic functions of Ez<sub>3</sub>D can be easily selected from the Slide Menu.

3.1.3 Title Bar Shows the direction of the current cross section image. Shows reconstructed image in vertical section such as

Changes by selecting icons at the very top.

#### 3.1.4 Movement

Axial/Coronal/Sagittal.

Easily move to the next slice or the previous slice by using the mouse wheel while the cursor is over the image. It performs the same role as the function of the right-hand side scroll bar.

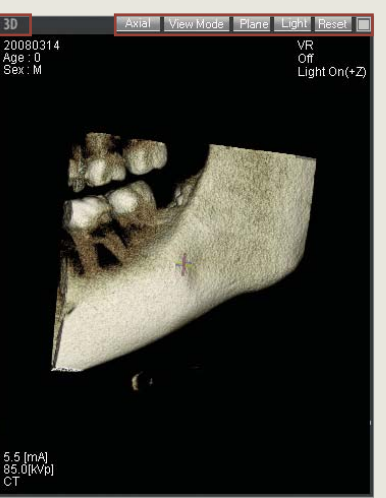

#### 3.2 3D and Axial Views

3.2.1 3D View The 3D view is where 3D images can be examined.

> Axial to 3D.

> Selecting 'View Mode' on the top right hand corner of the 3D View will display the following Context Menu. Select the desired rendering option (X-Ray, VR, or MIP).

X-ray: Refers to an image displayed as X-ray by averaging the value of transparency on the 3D View.

**MIP** : Refers to displaying the maximum pixel values within a specific range at the 3D MPR View.

> Plane (Clipping Plane Mode Setting) Clicking the 'Plane' button will provide 3 modes of Clipping Plane, Off/Out-Line/Plane in turn and displays the Plane Overlay according to each mode on the 3D View. Clipping Plane is the location of Axial, Coronal, Sagittal on 3D.

> Light (Light Mode Setting) Light On(-z) / Light On(+z) / Off can be selected by clicking the'Light' Button(Circulating Button).

> Reset Returns back to the 3D View.

> Expansion Mode Clicking the Full Screen button will display 3D view in full screen mode.

Value Added Technolog

It is possible to toggle the View Mode from 3D to Axial and Axial

#### > View Mode (Rendering Mode Adjustment)

| <−ray |  |
|-------|--|
| /R    |  |
| /IP   |  |

**VR** : Refers to displaying the 3D View by rendering with volume.

3. Main Screen of Ez3D

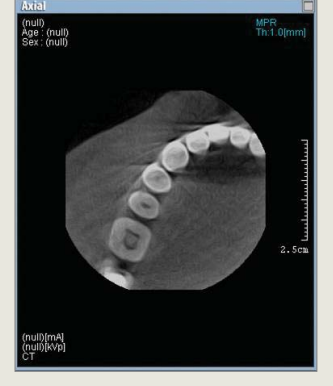

The above image displays a crosssection of the Axial View

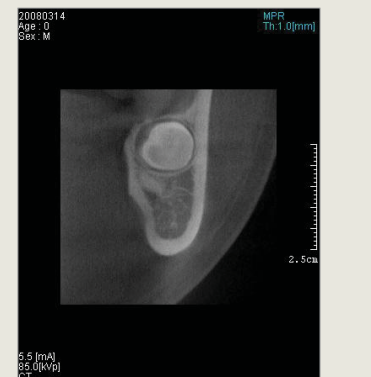

The above image shows a crosssection of the Coronal View

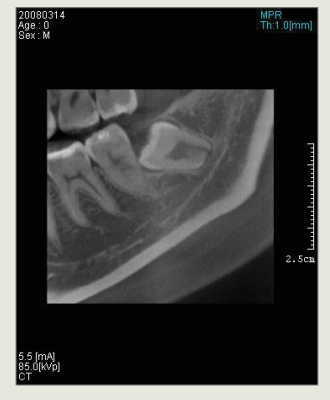

The above image displays a crosssection of the Sagittal view

### 3.2.2 Axial View

> What is Axial View? Refers to cross-sectional image of the patient in the horizontal plane viewed from below towards the top.

> Axis Adjustment Direction of the Axial View can be changed through axial adjustment in the Sagittal or Coronal view windows.

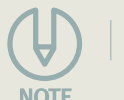

Please refer to 'Chapter 4 Rotating Axes' on page 25 for details on axes adjustment.

NOTE

#### 3.3 Coronal View

3.3.1 What is Coronal View? Refers to a cross-sectional image of the patient in the vertical plane viewed from the front towards the back.

#### 3.3.2 Axis Adjustment

Direction of Coronal View can be changed through axial adjustment in the Axial or Sagittal view windows.

### 3.4 Sagittal View

#### 3.4.1 What is Sagittal view?

Refers to a cross-sectional image of the patient in the vertical plane viewed from left side to right direction.

#### 3.4.2 Axis Adjustment

Direction of the Sagittal View can be changed through axial adjustment in the Coronal or Axial view windows.

### 3.5 Quick Light Boxes(Multi-Slice Views)

Quick Light Box(coronal) shows cross-sections at right angles with the vertical axis of the Axial view and Quick Light Box(sagittal) shows cross-sections at right angles with horizontal axis of Axial view. Quick Light Box(cross sectional) displays cross-sections at right angles with a curve plot created from the Axial Viewer.

There are differences as much as the gap between front and back image of Multi Slice View. Red lined (or Green) image of Axial is displayed in the center. The number of images displayed on the screen can be changed into 3x1, 5x1, 7x1 by clicking on the Layout button.

> Oblique Mode : Cross-Sectional(coronal), Longitudinal(sagittal)

- > View Mode : MPR, MIP > Thickness : 0, 1, 2, 3, 5, 10
- > Layout : 3x1, 5x1, 7x1

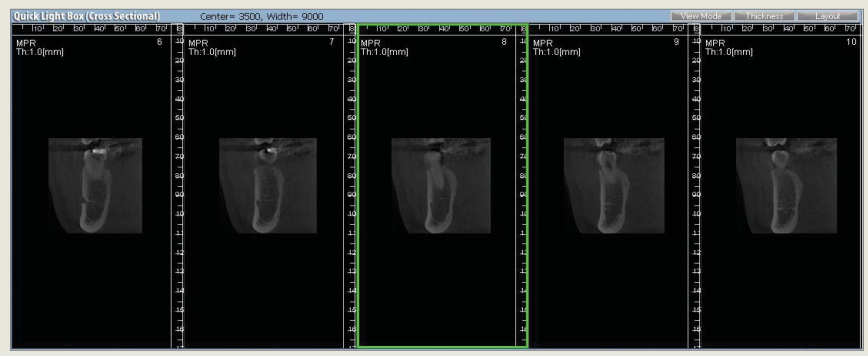

Oblique Mode View Mode IIII Cross-Sectional Longitudinal

#### 3.5.1 Oblique Mode

An Oblique Mode allows the user to change the desired image view direction by changing the Multi -Slice Views into Cross-Sectional(coronal) or Longitudinal(sagittal) views.

A Cross-Sectional image squaring with the vertical axis of Axial is called a Coronal Image.

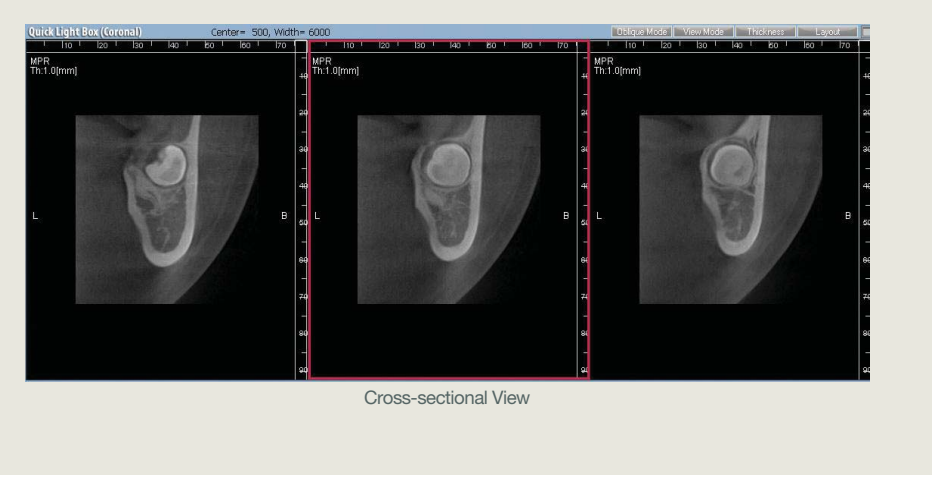

The image above is a Cross-Sectional, Multi Slice View at 5x1

#### 3. Main Screen of Ez3D

A Cross-Sectional image squaring with the horizontal axis of Axial is called a Sagittal image.

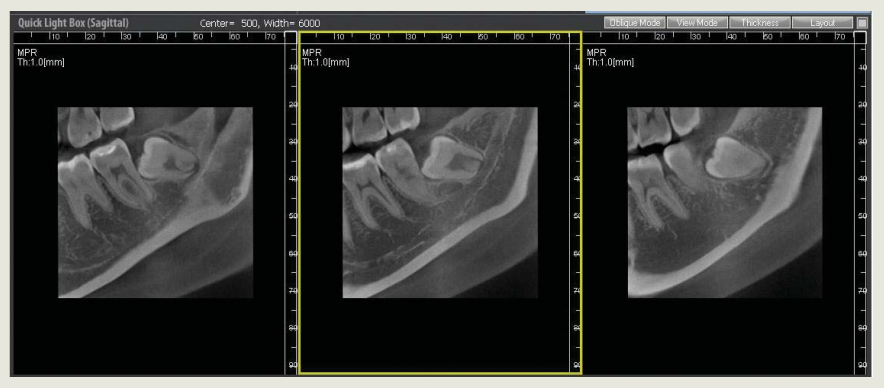

Longitudinal View

#### 3.5.2 View Mode

The text displayed as MPR(Multi Planar Reconstruction), MIP(Maximum Intensity Projection) on the top right hand corner of the cross-sectional image refers to the currently displayed mode. To change the mode, click the text button to display the following Context Menu:

| IFR |
|-----|
| MPB |
| MIP |
|     |

A cross sectional image can be examined by selecting the desired rendering mode.

> MPR(Multi Planar Reconstruction) : Refers to displaying each Coronal, Sagittal, Axial screen according to the viewing direction by reconstructing the 3D image into a 2D black and white image.

> MIP(Maximum Intensity Projection) : Refers to displaying the maximum pixel value within the thickness of 3D MPR Screen.

#### 3.5.3 Thickness

Set thickness by adjusting the thickness value on the top right hand corner of the MPR image. Click the 'Thickness' button to display the following context menu:

| Thickness [mm]: | 1.5   | ~ |
|-----------------|-------|---|
|                 | Cance |   |

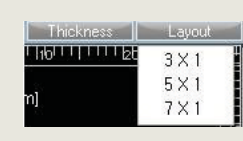

3.5.4 Layout Setting The number of Multi-Slice Views can be adjusted at the Context Menu.

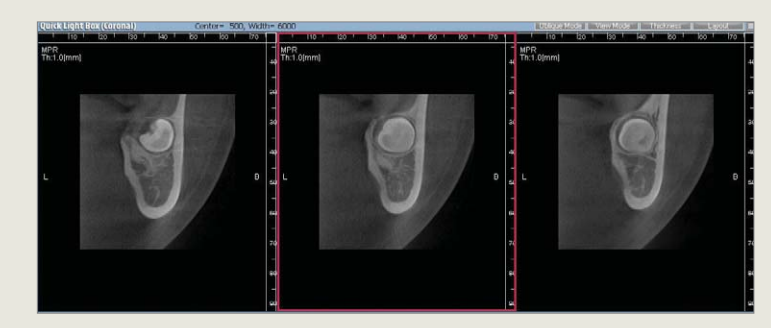

3 X 1

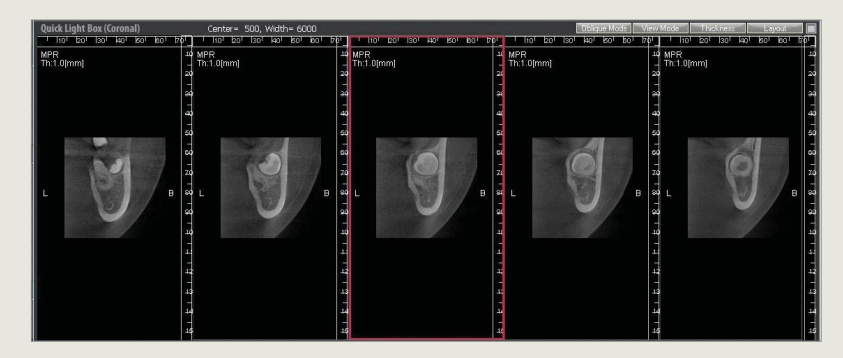

5 X 1

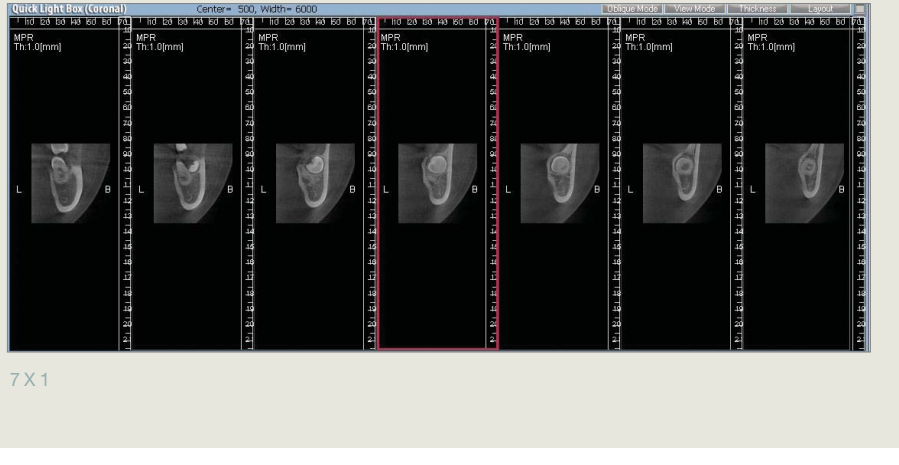

Value Added Technologi

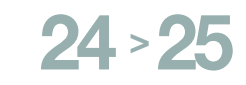

4. Rotating Axes

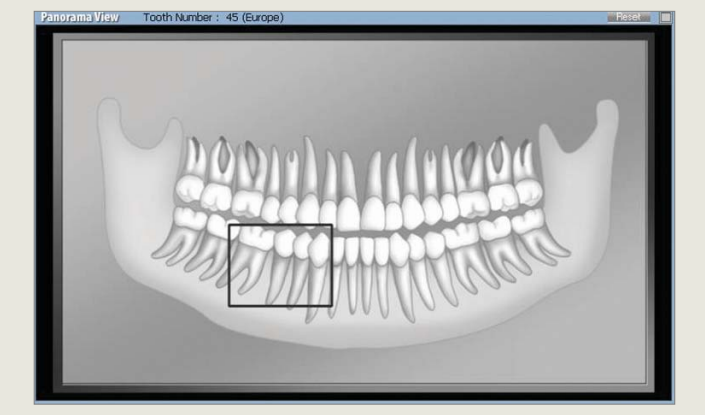

### 3.6 Panorama View

It shows a Panoramic View of the patient's whole teeth in Standard Mode. Panoramic images of patients can be imported using the Panorama Import Tool. On the Panoramic View, the area of the patient's teeth shown on the the illustration in squre box is for CT imaging.

# **Rotating Axes**

Coronal

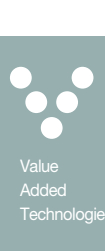

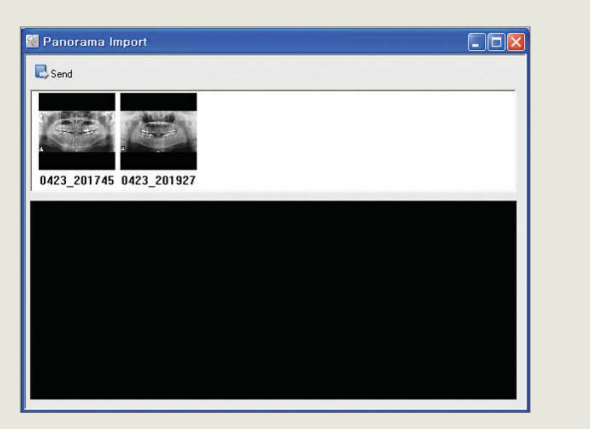

Select the desired image from the Panorama Import Tool and click 'Send' to display that image on the Panorama View screen. Panorama Import function is only available when linked with the EasyDent program.

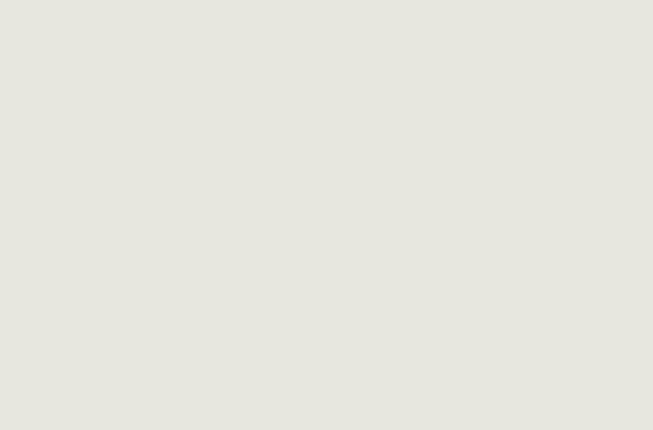

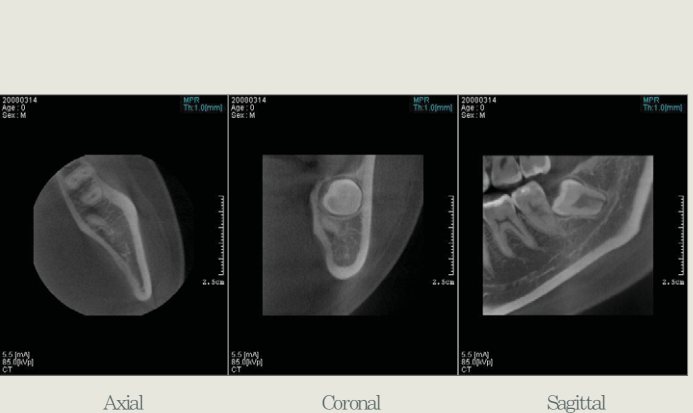

### 4.1 Understanding Axes

An Accurate image data of the area requiring treatment can be obtained by adjusting the axes of the Axial, Sagittal and Coronal views. The picture explains the concept of Axial, Coronal and Sagittal views.

> Sagittal means to side cut vertically from left to right (Color of Axis is yellow)

> Axial means to side cut horizontally from bottom to top (Color of Axis is Blue)

> Coronal means to side cut vertically from front to back (Color of Axis is Red)

> A section of teeth are displayed by comparing sectional slices in the Axial, Coronal and Sagittal views

4. Rotating Axes

### 4.2 Methods of using the Axes

Ez3D has a function to rotate axes and adjust the location of axes from each view to examine more accurately the anatomical structure of the patient.

The Sagittal, Coronal, and Axial are vertically cut in cross-sections regardless of the shape of the dental arch thus there is limit in clearly understanding the anatomical structure of implants and teeth. Therefore, accurate measurements of the length of the sections to be treated and detailed anatomical structure can be obtained through adjustments of the axes.

Start the explanation by looking at the following Professional View Screen.

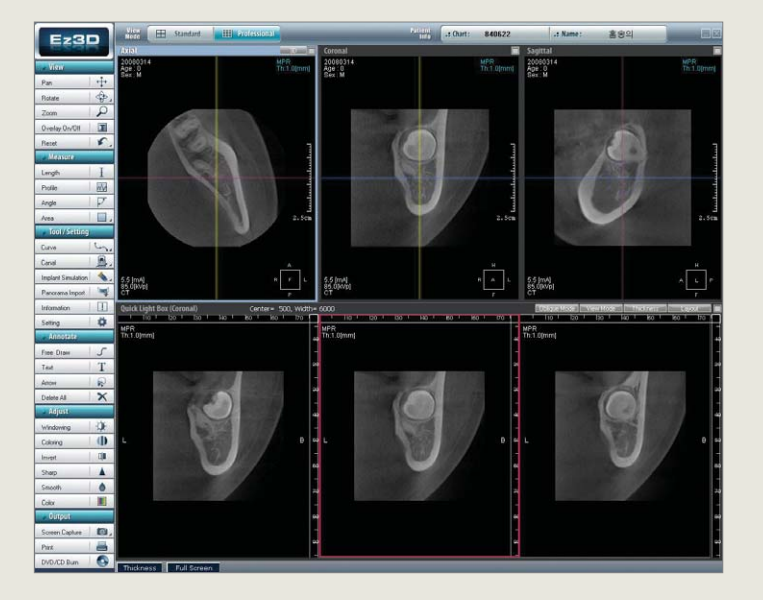

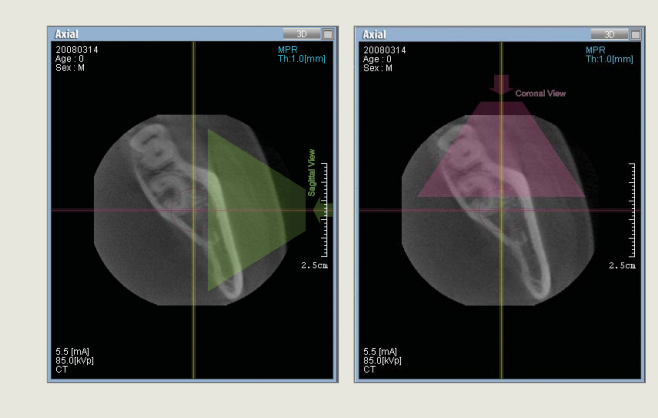

#### 4.2.1 Axial View

The Coronal and Sagittal Axes can be adjusted at the Axial View. The direction of the arrow displayed when the axis is clicked is the line of the sight.

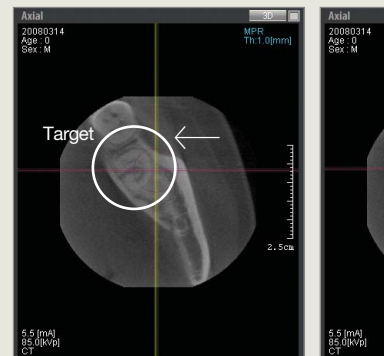

Before moving the center circle

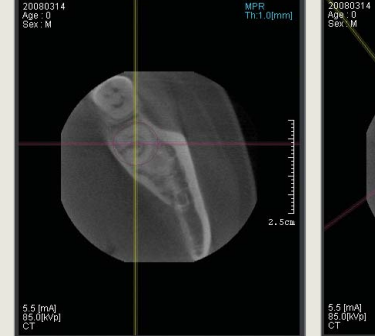

Before rotating the axes

After rotating the axes

The picture below indicate the other views that have been changed except Axial. This is because the view directions and angles have been newly adjusted. The Coronal and Sagittal Views of the teeth can be changed by moving and adjusting the Coronal and Sagittal Axes.

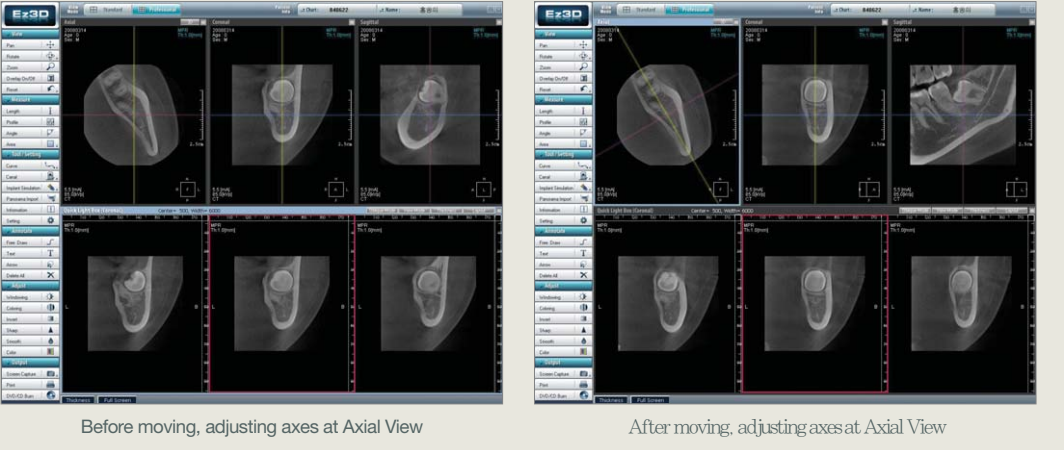

Value Added Technolog

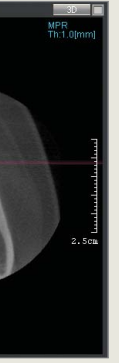

Axes can be moved by clicking the center circle in the Axial View and dragging over onto a specific tooth to examine.

After moving the center circle

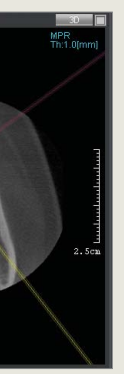

To rotate the Axis in a desired direction click the Axis outside of the center circle once and drag.

4. Rotating Axes

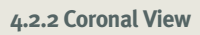

The Axial and Sagittal Axes can be adjusted at the Coronal View The direction of the arrow displayed when the axis is clicked is the line of sight.

Axes can be moved by clicking the center circle and dragging over onto a specific tooth to examine.

Value Added Technologia

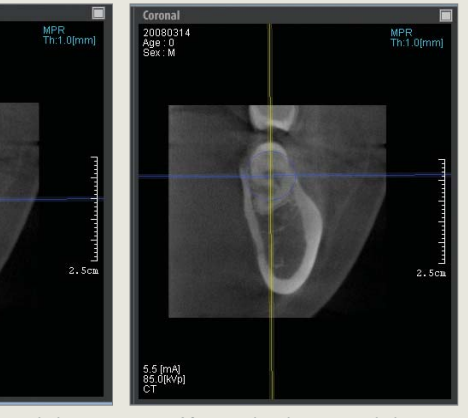

Before moving the center circle

After moving the center circle

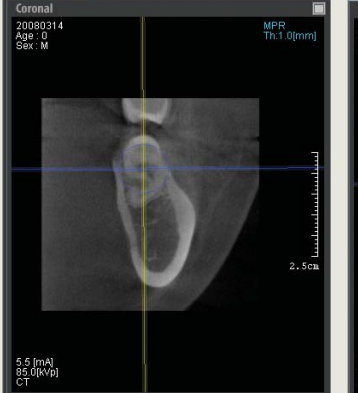

Before rotating the axes

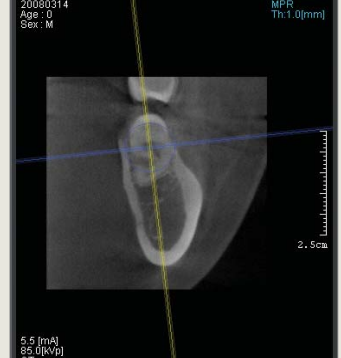

After rotating the axes

To rotate the Axis in a desired direction click the axis outside of center circle once and drag.

The Pictures below shows that all other views have been changed with the exception of the Coronal View. This is because directions and angles of view have been newly adjusted.

The Axial and Sagittal Views of the teeth can be changed by moving and adjusting the Axial and Sagittal Axes.

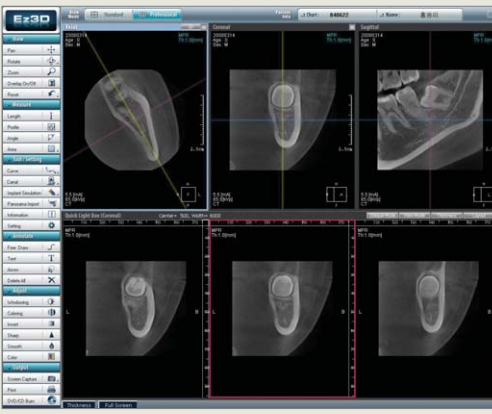

Before moving, adjusting axes from Coronal View

.5 [mA] 5.0[kVb]

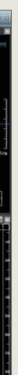

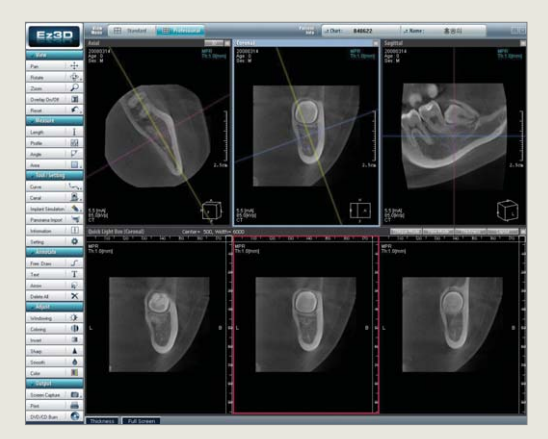

After moving, adjusting axes from Coronal View

4. Rotating Axes

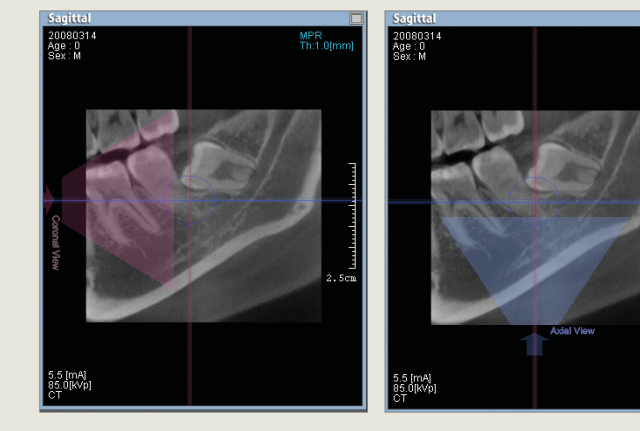

**4.2.3 Sagittal View** The Axial and Coronal Axes can be adjusted at the Sagital View. The direction of the arrow displayed when the axis is clicked is the line of the sight.

The Axes can be moved by clicking the center circle and dragging over onto a specific tooth to examine.

20080 \ge : 0

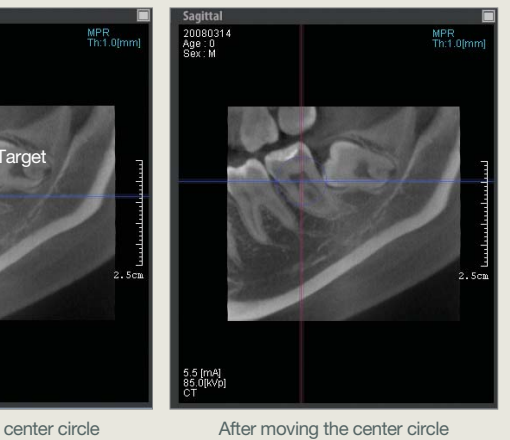

Before moving the center circle

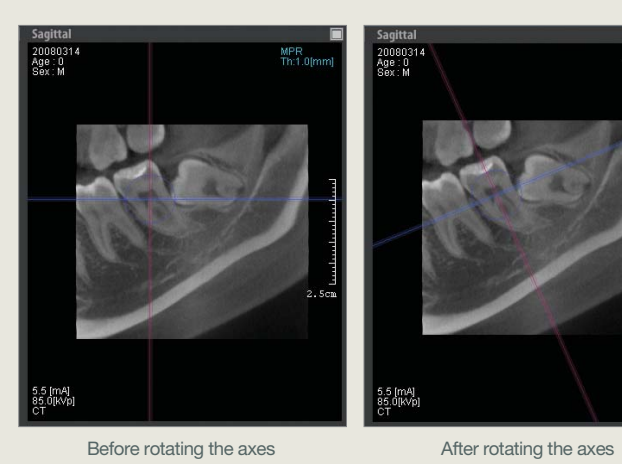

Possible to rotate in desired direction to examine by clicking the Axis outside of the center circle once and dragging it.

The pictures below indicates all other views have been changed except Sagittal. This is because the directions and angles of view have been newly adjusted.

The Axial and Coronal views of the teeth can be changed by moving and adjusting the Axial and Coronal Axes.

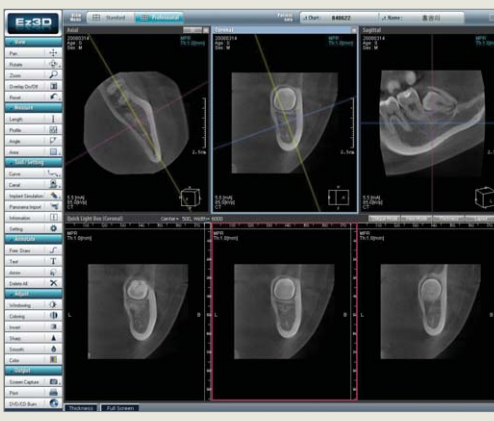

Before moving, adjusting axes from Sagittal View

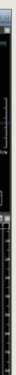

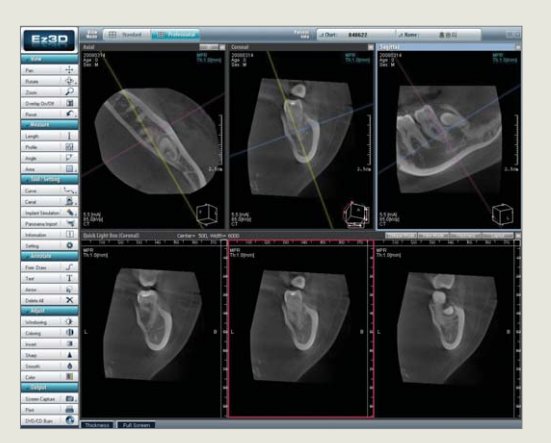

After moving, adjusting axes from Sagittal View

De. Rotate

# Screen.

> Zoom

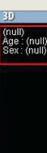

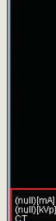

> Reset

examine.

# **Slide Menu Application**

Tools commonly used throughout Ez<sub>3</sub>D.

Main tools are located on the left and divided into Text Sections with the corresponding Icons shown to their right. Any tools with further options available have an arrow on the right-hand corner of the icon. Press the arrow to bring up the further options.

| Pan            | . <sup>‡</sup> → |
|----------------|------------------|
|                | 1 ch             |
| Hotate         | 100              |
| Zoom           | P                |
| Overlay On/Off |                  |
| Reset          | 5                |

#### +++ Pan

### 5.1 View (Image View Tools)

The View in the Slide Menu provides basic tools such as Pan, Rotate, Zoom, Overlay On/Off, and Reset.

32 > 33

> Pan

Views the image by moving. After selecting this tool, click left button of the mouse and drag the image to the desired location. The image can be panned by dragging the axis in the desired directions.

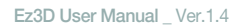

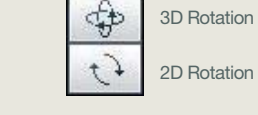

Zoom

Reset

Reset all

Auto size

2D Rotation

2

5

. .

T Overlay On/Off

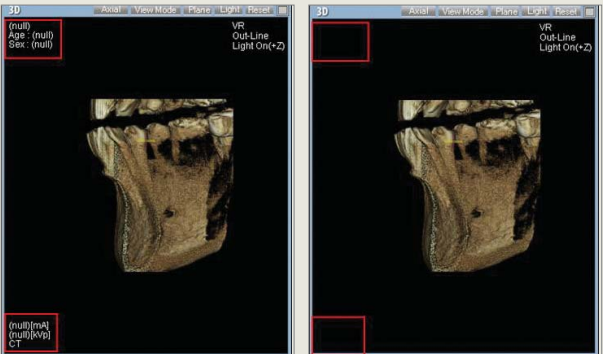

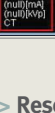

An Image can be rotated in 2D or 3D.

Click the arrow on the right side of 'Rotate' icon and 2D/3Doptions will appear.

Select tool and click the left button of the mouse on the image and drag to a desired direction. Or, click the right mouse button ( 🛈 )on the 3D MPR Screen to create Rotate Tool Icon and drag image to the desired direction.

> '3D Rotation' enables 3D Rotation within 3D screen and MPR

> Only left and right turn is possible for '2D Rotation'.

Selecting this button allows the user to zoom in or out. Select Zoom and place the cursor over the image. Select and hold the left mouse button( 近 ) and drag to the left or right, the image will zoom in or out accordingly.

#### > Overlay On/Off

> Turns Overlay on or off.

Overlay Button Off

Overlay Button On

Resets the image. Clicking 'Reset' will display 'Option'.

> 'Reset All' will reset the program.

> 'Auto Size' will reset the image into an appropriate size to

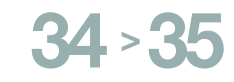

5. Slide Menu Application

| Measure |    |
|---------|----|
| Length  | I  |
| Profile | WM |
| Angle   | 4  |
| Area    |    |

### 5.2 Measure (Image Measuring Tools)

Measure is composed of Length, Profile, Angle and Area.

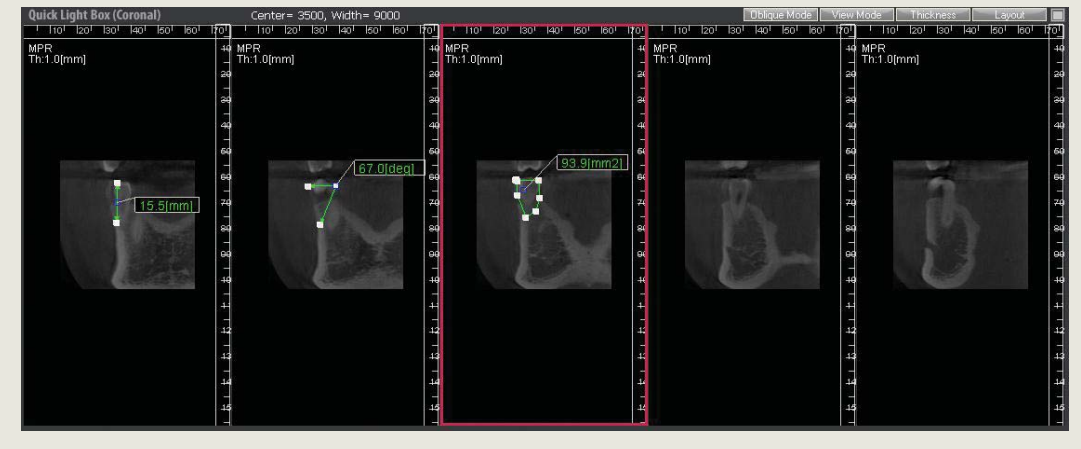

Value Added Technologie

Angle

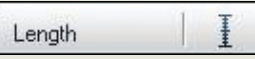

#### > Length

Area

Measures distances between two points on the image and is shown in [mm].

Click 'Length' then click the first point on the image with the left button then place a second point on the image again clicking the left button. The length between the two points is displayed.

The measurement line can be moved by moving the mouse over the measured line until a blue cross appears, then left click and hold to drag the measurement line to a new position.

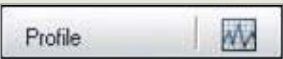

#### > Profile

Pixel values on the line drawn on 2D image are displayed in graph as in below.

Click between the desired points with the left mouse button and draw a line. The Density Profile Graph will be created and both ends can be moved to desired locations using mouse.

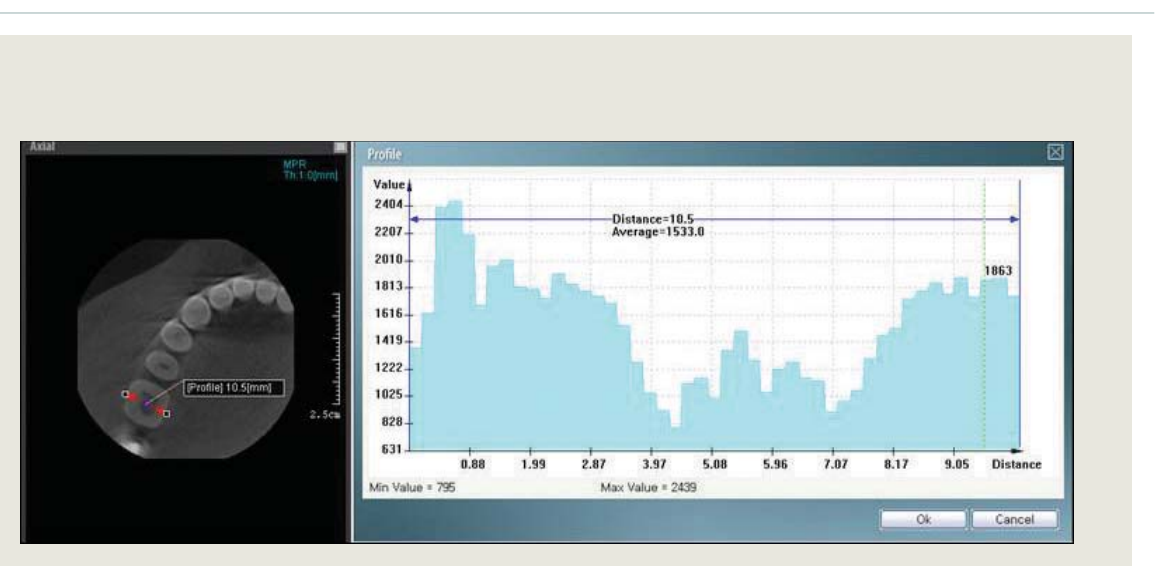

| 2<br>11.300-40 |   |
|----------------|---|
| Angle          | 1 |

```
Mease
Click '
buttor
the lef
This w
the im
angle
```

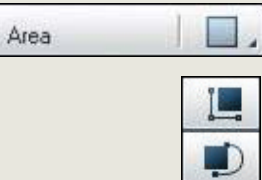

| ) |  |  |  |
|---|--|--|--|

> Line Area creates polygon made of straight lines.

> Curve Area creates a figure made of curves.

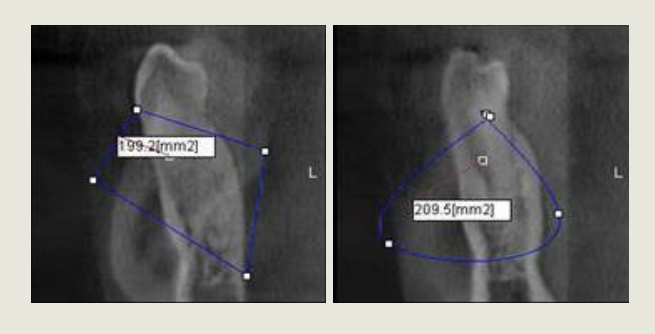

#### > Angle

Measures the angle between two lines, shown in 'Degrees'. Click 'Angle' then click the first point on the image with the left button then place a second point on the image again clicking the left button.

This will display a line on the image, then place a third point on the image which will show a second line on the image, the angle between the two lines will be displayed.

#### > Area

Measures the area of the ROI (Region of Interest) on the image. Select 'Area', click as many points as is necessary to trace around the ROI ensuring that you finish with a double click at the point of origin.Displayed in (mm<sup>2</sup>).

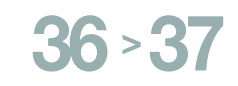

| lool / Setting     | innan |
|--------------------|-------|
| Curve              | in.   |
| Canal              | B.    |
| Implant Simulation | 4.    |
| Panorama Import    | 1     |
| Information        | []    |
| Setting            | *     |

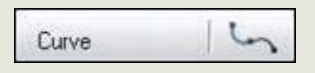

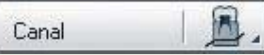

### 5.3 Tool/Setting

In addition to the tools to assist with diagnosis, there are also tools for consulting with patients. Ez<sub>3</sub>D can be conveniently used by changing the properties within the Ez<sub>3</sub>D Program.

| The Curve tool allows the user to draw a line that follows the    |
|-------------------------------------------------------------------|
| curve of the dental arch which in turn enables the possibility of |
| creating a Cross Sectional View at right angles to the plotted    |
| curve line.                                                       |

> Curve

### A NOTE

Refer to 'Chapter 7. Curve Use' on page 53 for details on how to use curves.

#### > Canal

> Implant Simulation

patients before surgery.

The canal drawing function adds color to the mandibular canal and can be a helpful tool when the dentist explains the relationship between the tooth and the canal to the patient upon consultation.

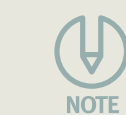

Canal Drawing is explained in detail on 'chapter 8. Drawing Canal' on page 56

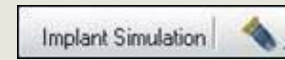

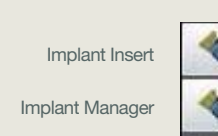

Implant Library

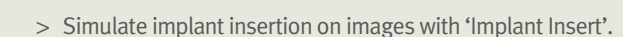

User can simulate implant insertion on dental images of

> 'Implant Manager' shows types and numbers of currently inserted implants and their characteristics. Show, Hide, Delete and Alter Implants are also available.

> Types of implants per manufacturer can be seen at once from the 'Implant Library', implants may be selected according to the patients needs. Also, it is possible to list implant models similar to that of selected implants from the Database.

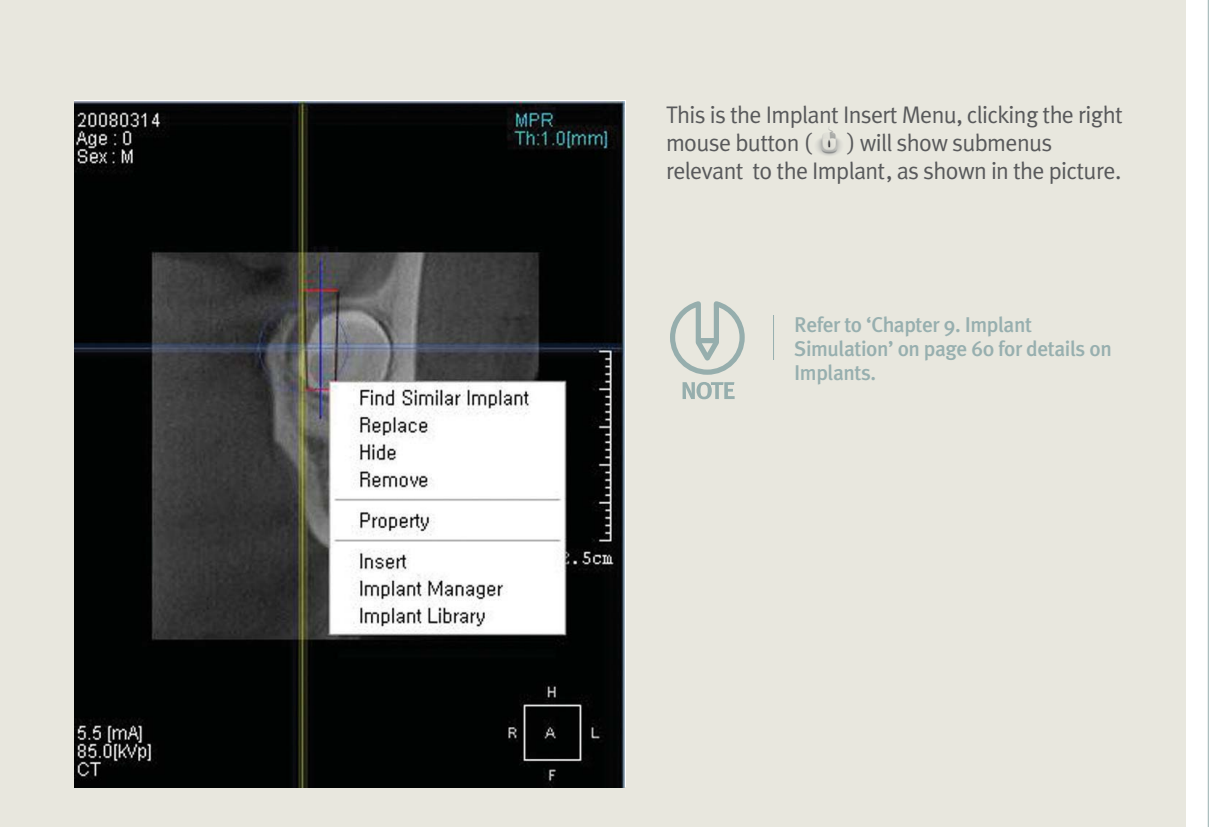

### Panorama Import

View.

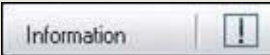

> Information Shows System Information. System Information is composed of information on computer specification, Lock Key information, and program type &version.

#### > Panorama Import

Imports panorama images of patients which are saved in EasytDent. Shows imported panorama images on Panorama

Panorama Import is only available when linked with EasyDent.

#### 5. Slide Menu Application

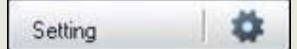

#### > Setting

#### Displays setting options of each menu on the pop-up windows.

| Setting                                                                              |               | Setting                                                                                            | Setting            |         |            |
|--------------------------------------------------------------------------------------|---------------|----------------------------------------------------------------------------------------------------|--------------------|---------|------------|
| Common1 Common2 Common                                                               | 3             | Common1 Common2 Common3                                                                            | Common1 Common2    | Common3 |            |
| - All Thickness<br>Default Thickness                                                 |               | - MPR Image Magnification<br>Auto-Fit<br>Magnification [%] 90                                      | Graphic Card Type  |         | ) ATI      |
| - Volume Processing<br>Starting Smooth                                               | 1             | Default Windowing Value     Start Option     AutoEtt     Olleer Define     ODOM Define             | Start Layout       | © 5 X 1 | © 7 X 1    |
| <ul> <li>On</li> </ul>                                                               | O Off         | Window Center 3500                                                                                 | Multiple Execution |         |            |
| Number of Sharp                                                                      | 0             | Window Width 15000                                                                                 | ● 1                | © 2     | <b>O</b> 3 |
| Number of Smooth Default Sharp Factor                                                | 0<br>50       | Light Option     Light Direction     O [ - ] Direction     O [ + ] Direction     O [ + ] Direction | Font Size          |         |            |
| Default Smooth Factor<br>-Curve Information<br>Default Gap<br>Default Thickness [mm] | 100<br>2<br>1 | - Screen Capture<br>Save Option<br>O Save to DB O Save to File                                     | Default Size       |         | 14         |
|                                                                                      | 확인 취소         | 확인 취소                                                                                              |                    |         | 확인 취소      |

#### [Common 1]

> All Thickness : Set the basic thickness at each view screen when the program starts.

> **Volume Processing :** Volume Processing is an option for deciding how many times an image be sharpened or smoothened according to assigned factor.

The Default Sharp Factor shows the intensity of sharpening and its range which is between o~100. The higher the value, the stronger the sharpness.

Default Smooth Factor shows the intensity of smoothing. Its values ranges between o~100. The higher the value, the more intense the smoothness.

> Number of Sharp : The Number of Sharps decides how many times it will sharpen when the program starts.

> Number of Smooth : The Number of Smooth decides how many times it will smoothen when the program starts.

- > **Default sharp Factor :** Decide on Sharpness.
- > **Default smooth Factor :** Decide on Smoothness.

> **Curve Information :** Option to set the distance between each multi-slice view and thickness of reference position.

> **Reference Position :** It is an Option for deciding on the interval between each Multi-Slice View and the thickness of Reference Position.

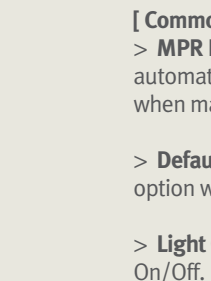

> **Multiple Execution :** Set number of programs that can be executed at the same time.

> **Font Size :** Decide on the size of font to be used for Measurements and Annotations.

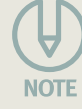

Annotation tools are composed of Free Draw, Text, Arrow, Delete All. It allows users to analyse images easily by marking key points with lines and memos. i.e. highlighting an area of interest and making text comments on the image.

T Text

Free Draw

> Text Write simple texts on the desired locations on 2D images.

Value Added Technolog

#### [Common 2]

> MPR Image Magnification : Sets check options that automatically optimizes the size of an image and zoom rate when manually setting.

> **Default Windowing Value :** Default window value selection option when program begins.

> **Light Option :** Select the direction of light from screen and

> **Screen Capture :** Selects whether to save in the database or as files in the local computer.

[Common 3] > **Graphic Card Type :** Selects the type of video card installed on the computer.

> **Start Layout :** Set basic Layout when the program begins.

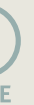

The changed Option will be applied immediately by clicking 'OK'.

### 5.4 Annotate

#### > Free Draw

Draw lines on the desired locations on 2D images.

#### 5. Slide Menu Application

| Default | Set Default Preset                    |
|---------|---------------------------------------|
| new     | Add new Preset Value                  |
| Remove  | Remove Current Preset Value           |
| Edit    | Edit Current Preset Value             |
| ОК      | Applies Selected Preset on Images     |
| Cancel  | Cancels the Operation and Return Back |

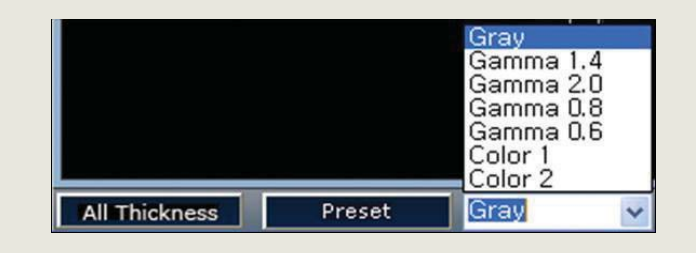

| Coloring |    |
|----------|----|
| coloning | 11 |

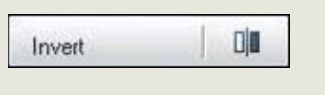

| >  | Inv    |
|----|--------|
| lt | Inve   |
| b  | utto   |
| u  | ntil t |

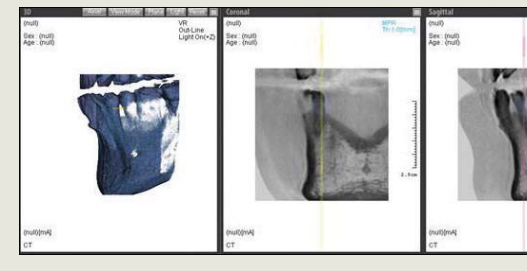

# R WonA

× Delete All

1-00-

0

6

-OF

Adjust

Windowing

Coloring

Invert

Sharp

Smooth

Color

Windowing

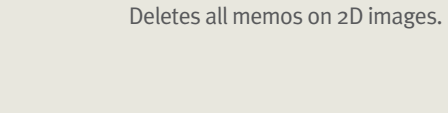

> Delete All

> Arrow

### 5.5 Adjust

Adjust Tools are composed of Window Adjustment, Color Conversion, Invert. It allows users to analyse images in detail since images are processed using these tools.

Mark parts to emphasize on the images using the Arrow tool.

#### > Windowing (Width/Level)

Adjust Windowing Width/Level of Window. Select Tool and dragging left to right by clicking left mouse button will adjust Width (Contrast: Left-Strong, Right-Weak), dragging top to bottom will adjust Level (Brightness: Top-Dark, Bottom-Bright).

| Center Width | New     |
|--------------|---------|
| 90 600       |         |
| 210 760      | Edit    |
| 430 1800     | Luit    |
| 40 120       | Remove  |
| 220 920      |         |
| -220 2000    |         |
| 45 440       |         |
| 130 600      |         |
| 210 900      |         |
|              |         |
|              |         |
|              |         |
|              | Default |

| N      | Castan | LAR alula |
|--------|--------|-----------|
| Name   | Center | wiath     |
| NoName | 0      | 4096      |
|        |        |           |
|        |        |           |
|        |        |           |

Clicking 'Windowing' button will show a button to activate a dialogue box called 'Presets' at the bottom of the MPR Screen. The Preset Windowing value can be applied on images by selecting the desired Preset from this dialogue box. The following pictures show 'Windowing Preset' Dialogue Boxes.

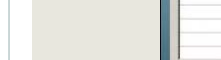

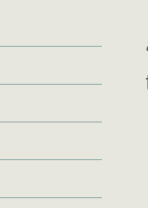

'Windowing Preset' Dialogue Box provides the following functions.

to Screen

Clicking 'Windowing' button will show dropdown combo box menu list next to 'Preset' at the bottom of the MPR Screen that adjusts Windowing Gamma Value. Windowing Gamma Selection Tool converts into Gamma Table Value saved in the images.

#### > Coloring

Adjust OTF (Opacity Transfer Function) on images. Select the tool and click left-mouse button from image and dragging left or right will adjust OTF sections on images.

#### ert

erts all images displayed on the screen. Selecting 'Invert' on will invert the images and the status will be maintained the button is de-selected.

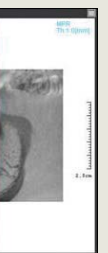

5. Slide Menu Application

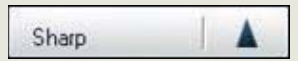

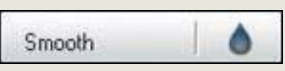

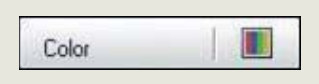

#### > Sharp

Sharpens all images displayed on the screen. Sharpness is adjusted in the Setting.

> Smooth

Smoothen all images displayed on the screen by blurring. Smoothness is adjusted in the Setting.

#### > Color

Displays tool for adjusting the brightness and contrast of 2D images and matching volume colors of 3D images at the bottom.

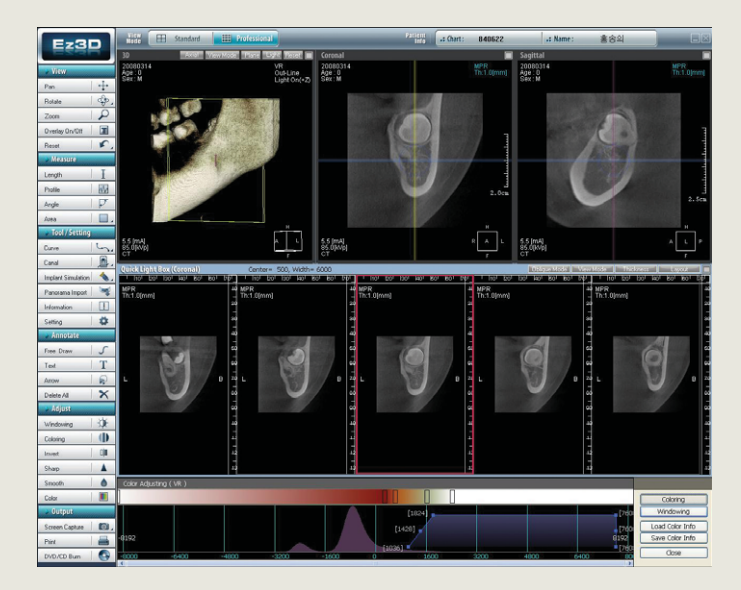

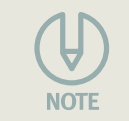

Refer to 'Chapter 6. COLOR' on page 46 for more details.

#### Output Screen Capture Print 0 DVD/CD Burn

### 5.6 Output

Capture images and save in file server of a personal computer or print.

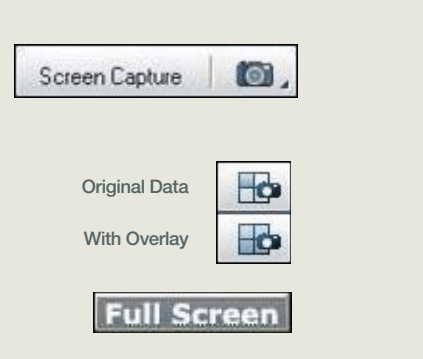

Clicking Screen Capture button will reveal a 'Full Screen' button at the bottom of the screen. Clicking this button will capture the entire screen.

| 1은 이름으로 A                                                         |                                                  |       | ? 🛛            | 다른 이름으로 제                                                         |                                                 |
|-------------------------------------------------------------------|--------------------------------------------------|-------|----------------|-------------------------------------------------------------------|-------------------------------------------------|
| 제장 위치([):                                                         | 🖙 Local Disk (G:)                                | - O d | t 🕫 🔟 -        | 저장 위치([):                                                         | 🖙 Local Disk (G:)                               |
| Backup<br>Document<br>NewDown<br>oral<br>Program Files<br>Project | starcraft<br>Temp<br>TropPra<br>Utalcond<br>Util |       |                | Backup<br>Document<br>NowDown<br>oral<br>Program Files<br>Project | Starcraft<br>Temp<br>TmpPro<br>totalcmd<br>Util |
| ■월 01編( <u>N</u> ):                                               | utified                                          |       | ( <u>2</u> )@K | 11199 OI縣( <u>N</u> ):                                            | ultitled                                        |
| 파일 현식(I):                                                         | Jpeg Format Files(+.jpg)                         | *     | 취쇼             | 파일 현석(I):                                                         | Dicom Formal Files(+                            |

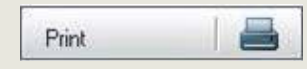

> Print

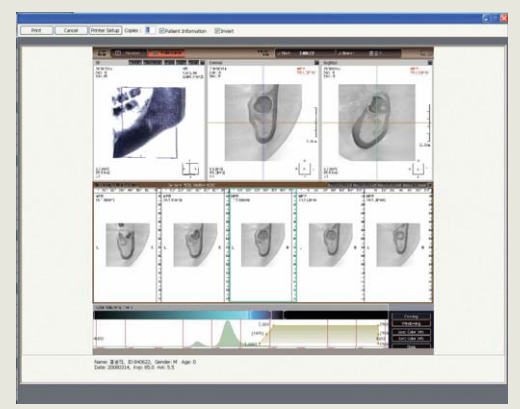

Invert and Patient Information selected Print Screen

#### > Screen capture

Click on the 'Screen Capture' tool to capture images by left clicking on the selected images. It shows saved location at the time of capturing.

> 'Original Data' captures only images.

> 'With Overlay' captures Overlay and image.

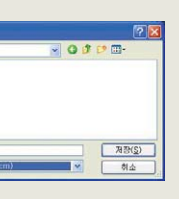

Captured images can be saved as image or DICOM files in the desired location.

Prints the entire image area excluding the tool bar area.

Clicking 'Print' will change the entire screen into Print Mode. Checking 'Invert' at the top of the screen will invert the colors on the screen and print patient information at the bottom of the image as well by checking 'Patient Information'.

5. Slide Menu Application

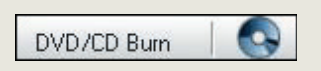

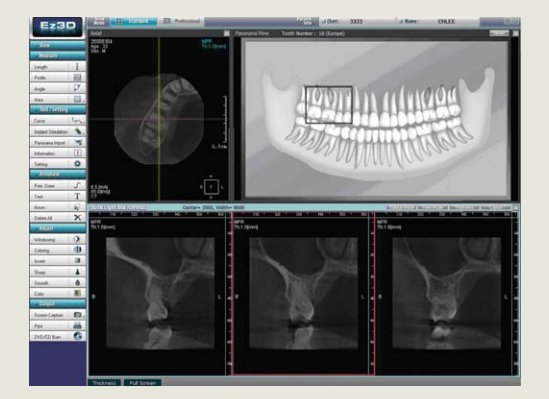

#### > DVD/CD Burn (DICOM Data Export)

Exports CD Viewer and currently loaded patient's DICOM Data using DVD or CD.

Clicking 'DVD/CD Burn' at the bottom of the slide menu will burn Viewer in the DVD/CD which will enable us to view DICOM Data being used in Ez<sub>3</sub>D and Data burnt on CD without Lock Key. Please insert a blank DVD/CD into the CD drive to burn Data using the 'DVD/CD Burn' function.

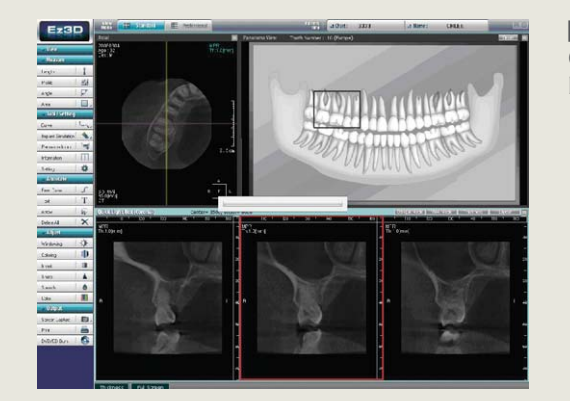

#### [Figure 1]

Copies DICOM Data currently shown with a progress bar

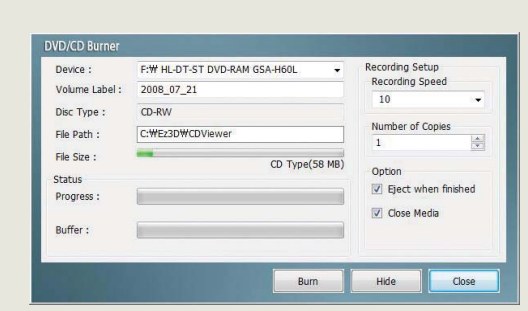

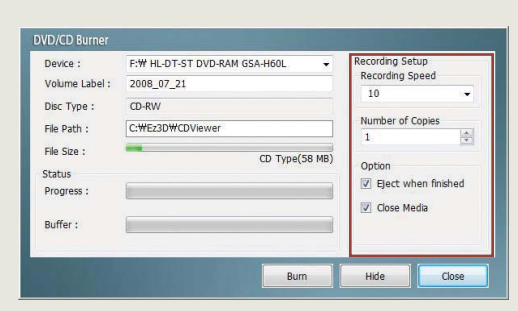

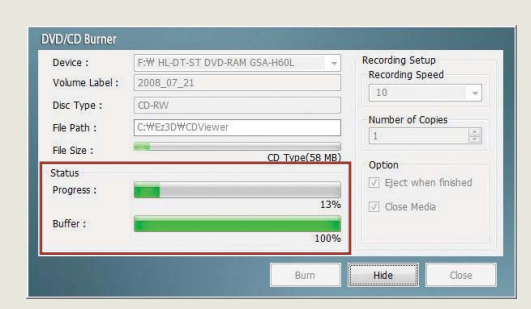

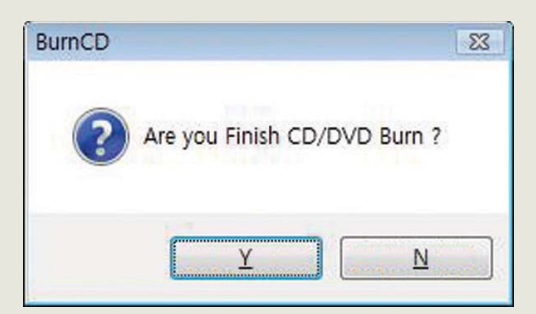

[Figure 2-1] The following DVD/CD Burn window will activate if Data is copied.

#### [Figure 2-2]

Select options for burning Data and click 'Burn' button. Clicking 'Hide' button will hide the window and will create a Tray Icon at the right bottom corner of your screen. Double clicking Tray Icon will reactivate the window.

#### [Figure 3]

The progress of DVD/CD Burning can be checked through the progress bar.

The following message box appears if CD/DVD Burning has been completed. Clicking 'Y' will end Burning ; selecting 'N' will hide the message box and will go back to [Figure 2] to access Burn function again.

6. Color

Color

### 6.1 Outline

Opacity adjustment function is available to examine desired parts of 3D Image Data from the Color Volume Rendering Screen. The color screen of Ez<sub>3</sub>D allows various user settings and possibility to create and save personal preset.

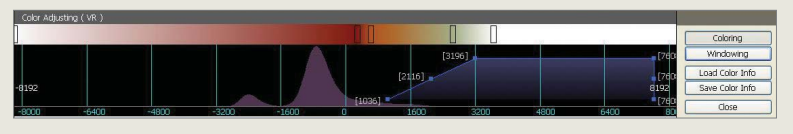

It is composed of Windowing Bar to display and adjust the Opacity Graph (Transfer Function) indication area and Windowing. Color and Windowing is converted by clicking the 'Convert button' on the right.

The Opacity Graph(Transfer Function) is composed of lines displaying the range of Opacity and adjustment points (square boxes). If the Opacity Graph(Transfer Function) is changed, the corresponding Volume Rendering Image and other images will be freshly updated.

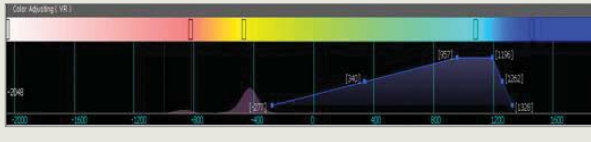

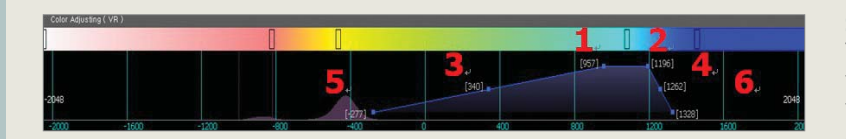

the graph.

### 6.2 Color

The Opacity Graph will be shown at the bottom of the image when the 'Color' button is clicked at the Icon Tool Menu on the left. Clicking the 'Color' button on the right side of the Opacity Graph area will activate the Color Adjustment Window, and clicking the 'Window' Text Button will activate the Windowing Adjustment Window.

Click 'Color' on the tool menu again to hide the areas of the Opacity Graph.

This provides the most realistic data to examine the patients through simulation by adjusting the existing colors or adding new colors.

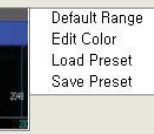

#### 6.2.1 Transfer Function (Opacity Graph) Adjustment

The following options will appear if the right mouse button( 🕛 ) is clicked on the Opacity Graph.

#### 6.2.1.1 Graph Adjustments

Perform the following tasks to move the graph.

#### > Graph Movement

The entire graph will move along the desired direction by clicking the left mouse button on the blue adjustment points in the graph area.

#### > Adjustment using Graph Adjustment Points

There are six points on the graph, adjusting points 3 and 4 do not change the slope and are used for adjusting the range of

Points 1 and 2 adjust general transparency and area of the image, Points 5 and 6 at the bottom are used for adjusting the transparency and area of the graph.

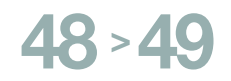

6. Color

#### 6.2.1.2 Display area according to the Opacity Graph (Transfer Function)

Decide the range of the image being displayed on the 3D Screen by moving the graph area left to right.

As the graph is moved to bigger numbers (2000~4000) only images of hard calcareous area will remain, as the graph is moved to smaller numbers (o~-2000) images of soft tissue area will be shown.

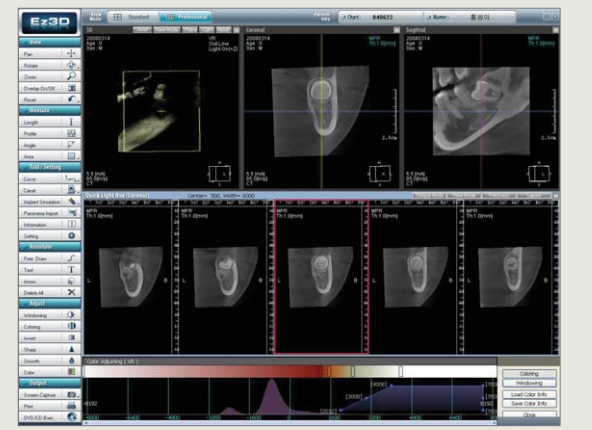

Image viewed by moving the graph towards the larger numbers(2000~4000)

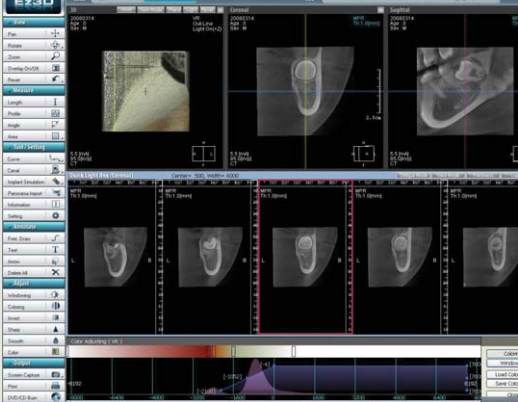

Image viewed by moving the graph towards the smaller numbers (0~-2000)

#### [Color Bar]

Adjust the color spectrum corresponding to each value. Move the location of the square points on the spectrum or activate the popup menu with the right mouse button( 🛈 ) on the color spectrum to change the colors.

The Opacity Graph Area(Opacity Filter) can be altered by dragging the square adjustment points with the mouse. Each adjustment point has a limit in the direction it can be moved according to its location, positioning the mouse on the adjusting points will change the mouse pointer in the form indicating direction to move.

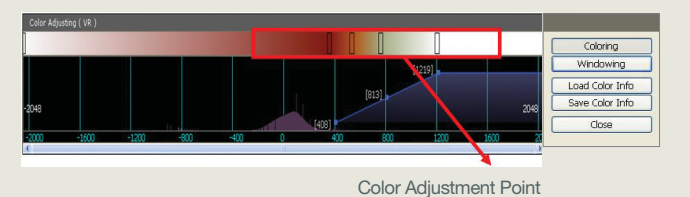

Use the Color Bar to position the adjustment points at the desired location for convenient examination and use by applying to the 3D Screen.

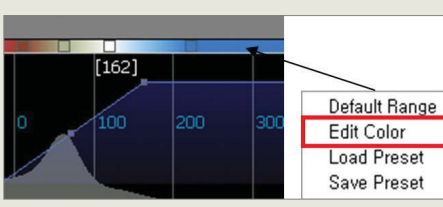

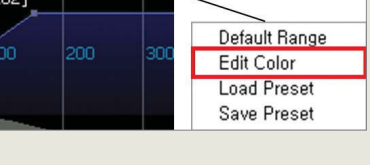

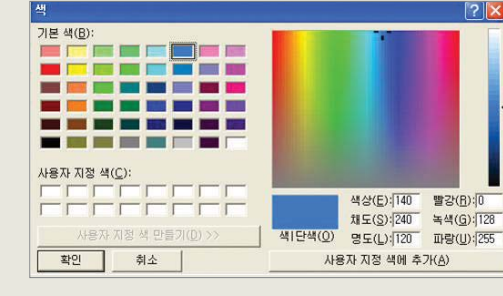

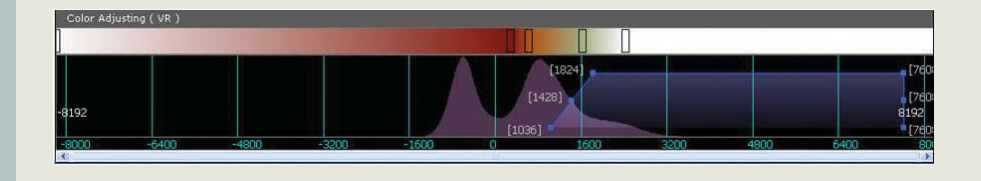

#### > Color Adjustment Point

The Color Adjustment Point is the base location of displaying colors on the corresponding opacity graph.

One Color Adjustment Point indicates one color, Color-Map

includes the middle color between one color adjustment point and other color adjustment point.

#### > Edit Color Adjustment Point

Click the right mouse button( 🕛 ) on an adjustment point or click 'Edit Color' to display the Color Selection Window again.

Select the desired color and click 'OK', this will change the color on Color Bar and applies it to the 3D Screen.

#### > Default Range

The following window will activate by clicking the Color Menu and has the default range values at (-8000~8000). It is possible to change ranges using the mouse wheel after selecting the following window. Click the 'Default Range' Button to return back to the default Range.

6. Color

| Edit Color  | Coloring        |
|-------------|-----------------|
| Load Preset | windowing       |
| Save Preset | Save Color Info |
|             | Close           |

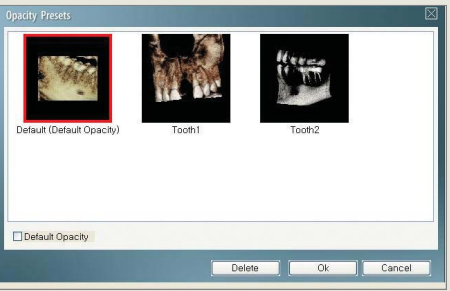

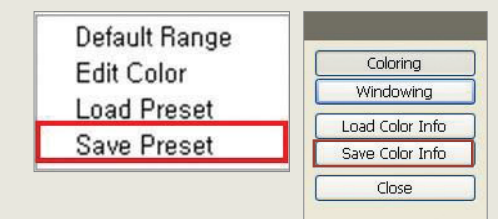

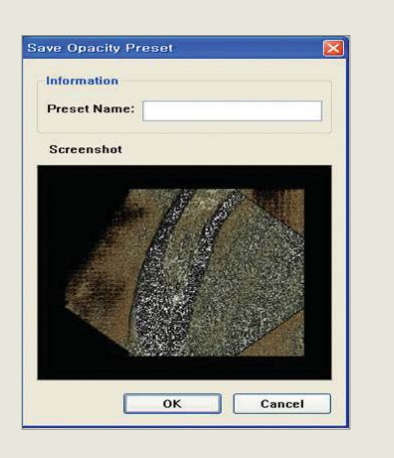

#### 6.2.2 Load Color Info (Preset)

#### > Importing Preset

Preset refers to preset color values selected by the user to be applied on the 3D Object Screen. The colors of objects differ according to the 3D Object.

Clicking right mouse button( 🕛 ) on areas where the graph is displayed on the Histogram Screen will activate the following Options.

New Presets can be imported by using 'Load Preset' or 'Load Color Info' from the Option Menu located to the right of color area.

#### 6.2.3 Save Color Info (Saving Preset)

Activate the Option Menu by using the 'Save Color Info' button or click right mouse button( 🕛 ) on the Histogram Screen to save Opacity Graph setting currently applied on the VR(Volume Rendering) and the Color Map setting as new Preset file.

The following Options will appear when the right mouse button ( ) is clicked from the areas where the graph is displayed on the Histogram Screen.

The following dialogue box will appear when 'Save Color Info' is selected at the right side of the Color Adjust area or 'Save Preset' from the Options. The New Presets can be added by using 'Save Color Info' button on the right.

Clicking 'Save Color Info' will capture the 3D Screen in the current Professional Mode and will be displayed on the Screenshot.

#### > Saving Preset

Enter the name of the Preset and click the 'OK' button to save, it can be confirmed by executing Load Color Info on right. A warning message will appear if the same name exists.

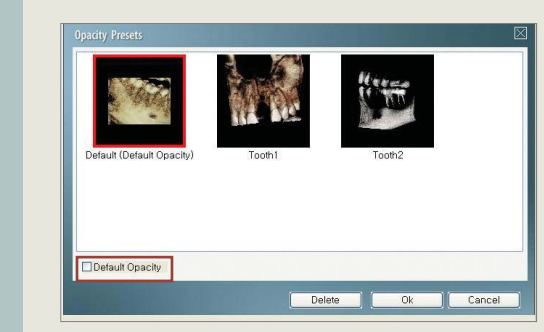

**6.2.4 Selecting Default Preset** Default color values on graphs created by adjusting 3D screens from the Color Bar are saved as image samples using 'Preset Save'. When the user selects the desired Preset as the default Preset of the corresponding Category, the 3D screen that appears when the program starts will load with the newly created Default Preset.

Shows a screen for adjusting the window by clicking 'Windowing Button' on the right. Seeks optimum image by looking at the Histogram.

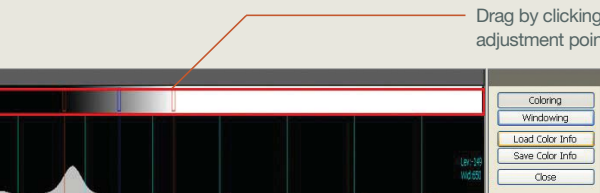

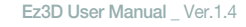

#### > Selecting Default Preset

Click the desired preset thumbnail then check the Default Opacity box. Click 'OK' will assign the currently selected preset as the default.

### 6.3 Windowing

#### 6.3.1 Windowing Bar

Used for adjusting brightness and contrast of the image the user can adjust the Windowing value that the user is viewing.

Drag by clicking and holding on red or blue adjustment points as shown.

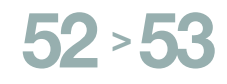

#### > Window Center Adjustment

The central value for Windowing is adjusted by dragging the red square adjustment points at the top with left mouse button ( 🗓 ). Set Brightness of the image by adjusting the blue square adjustment points according to the location of the central value of the Window.

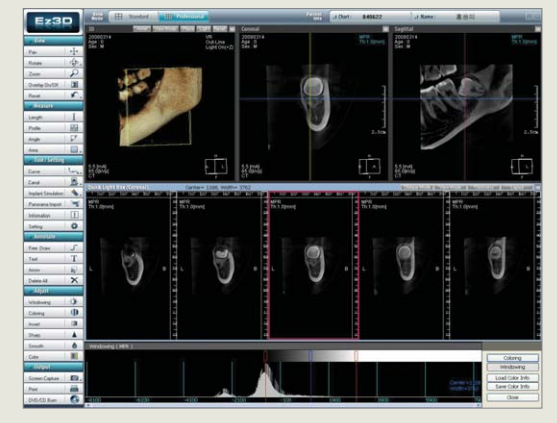

Low Brightness

High Brightness

#### > Window width adjustment

Adjust by dragging the red square adjustment points at the top of the Line Bar being displayed using the left mouse button( 🛈 ).

As the size of Windowing gets bigger(as the distance between the red adjustment points gets wider) contrast will get lower; reversely, as the size of Windowing gets smaller (as the distance between the red adjustment points gets narrower) contrast will get higher.

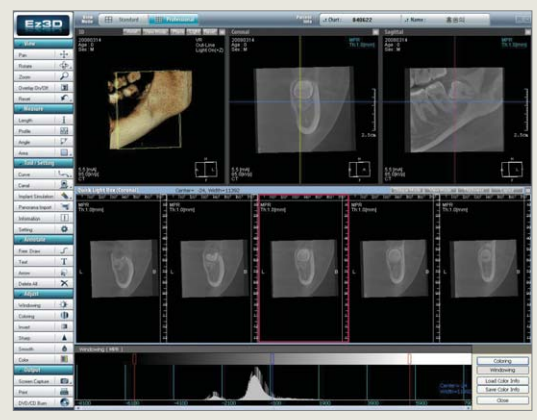

Low Contrast

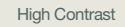

## **Curve Use**

| Tool / Setting     | in mark    |
|--------------------|------------|
| Curve              | L.         |
| Canal              | <u>B</u> . |
| Implant Simulation | ٠.         |
| Panorama Import    | 1          |
| Information        | []         |
| Setting            | *          |

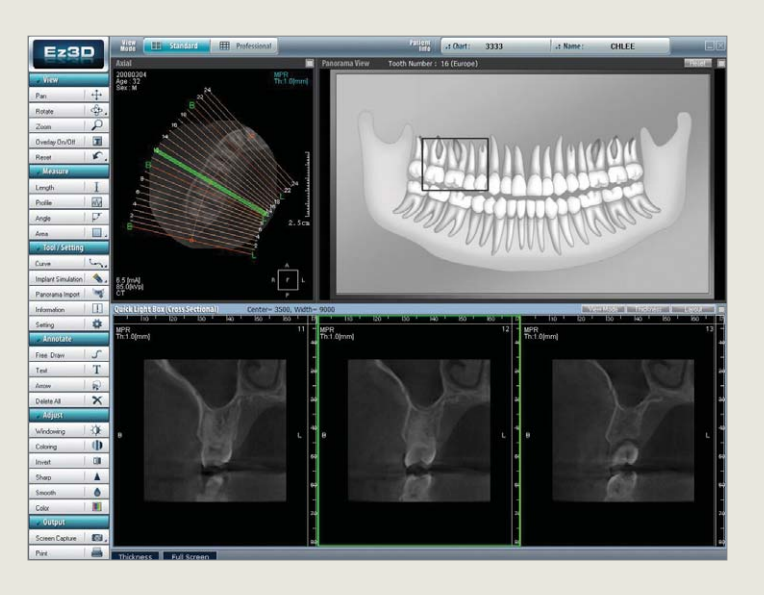

Value Added Technologie

### 7.1 Outline

Curve refers to straight line or curve defined in 3D. Patient's dental conditions can be examined in detail using Curve Function from Ez<sub>3</sub>D. It is possible to check the status of continuously created 3D sides in the direction of set location by setting Path on top of patient's dental image. Also, Curve can be altered or edited using pop-up menu.

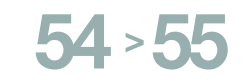

7. Curve Use

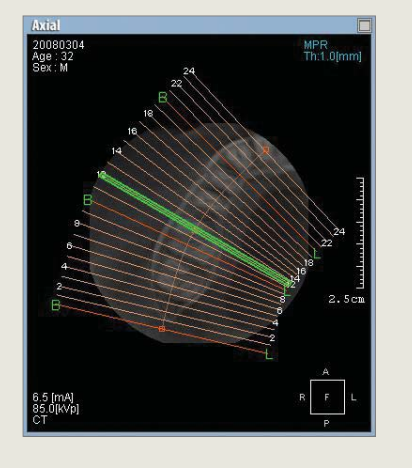

# 

### 7.2 Curve- Cross Sectional

#### 7.2.1 Creating Curve

Set the Path of the Curve by clicking the mouse from Axial View. Click the left mouse button ( ) once from the starting position of Path (if the image is curve, then creating mid points by clicking left button in Path will create well-formed curve) and double clicking or clicking right mouse button ( ) once at the finishing point will set the Path of the Curve.

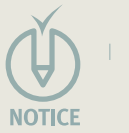

Multi Slice Views of L(Lingual), B(Buccal) will be displayed properly when it is Cross-sectioned from left to right or from bottom to top

If the curve is set, then vertical cross-section of the Axial View are displayed on Quick Light Box(Multi-Slice Views).

#### 7.2.2 Function

Open pop-up menu by clicking the right mouse button( ) from the Axial View. Available functions include Interval, Thickness and Delete Curve. It can be viewed by adjusting the values of vertical sections of the Multi Slice View.

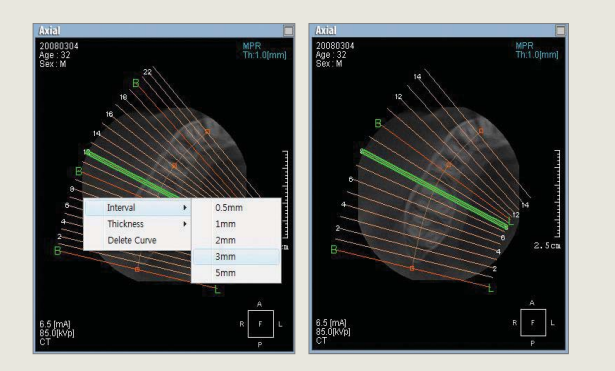

#### > Interval

The distance between slices on the Curve can be adjusted from here. The Vertical images being displayed at the bottom of the Multi Slice View can be changed by adjusting the distance.

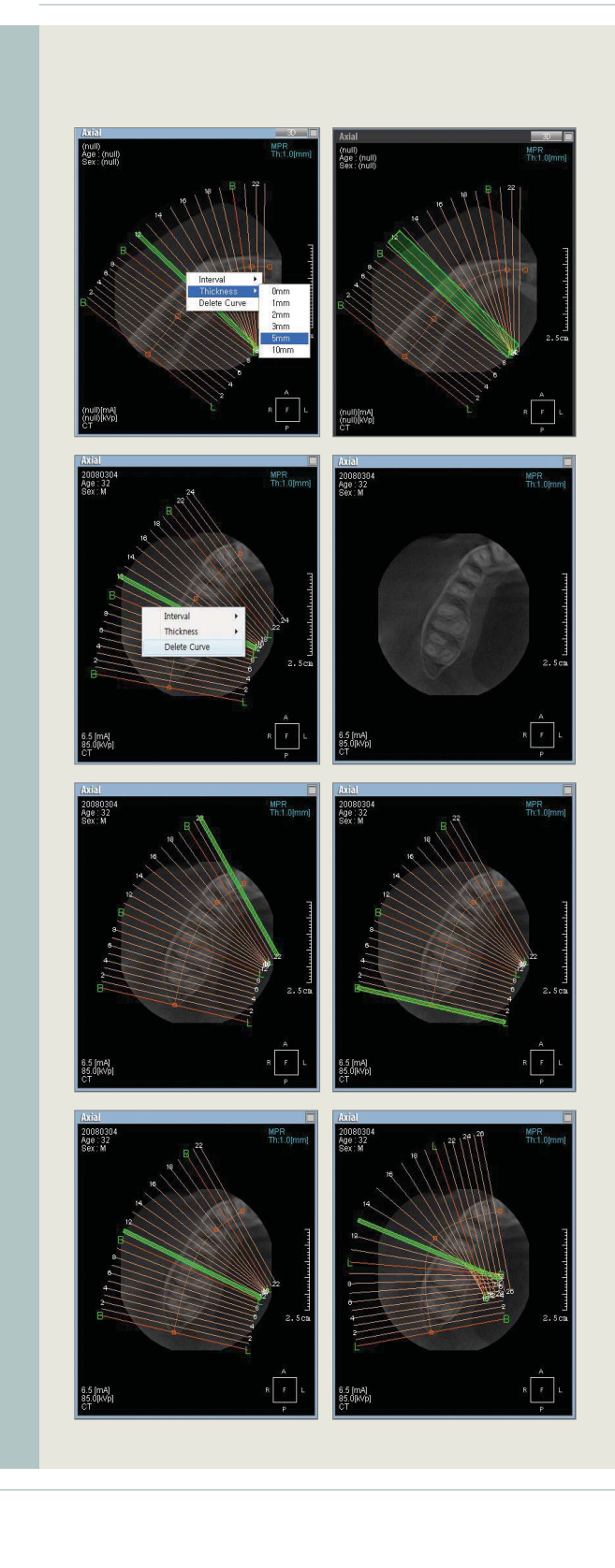

#### > Thickness

The thickness of the slices can be adjusted from here.

The slices being displayed at the bottom of the Multi Slice View can be changed by adjusting the thickness.

#### > Delete Curve

The path of curve can be deleted from here.

#### > Wheel Control

The location of vertical sections being displayed vertically along the Curve, changes when the mouse wheel is used on Multi Slice View image.

#### > Moving Curve

Can be changed into a desired shape or moved to a desired location by selecting the points on the Curve Path from the Axial View.

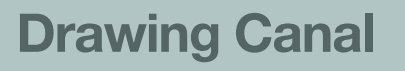

Ez<sub>3</sub>D provides an easy way to draw the path of the canal using Coronal, Sagital, Axial, and Curve-Cross-Sectional Views.

### 8.1 Canal Drawing at the Coronal View

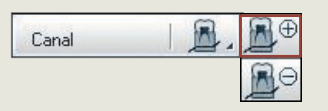

Adjust the axis to show the canal. At the Main Tool Bar, Select 'Canal  $\rightarrow$  Canal Insert'.

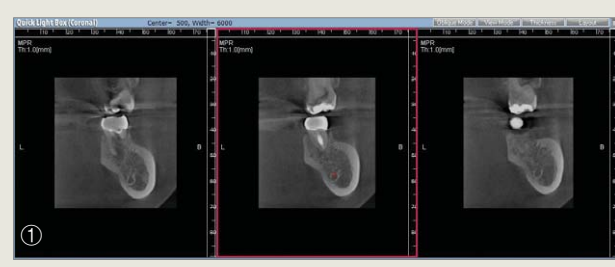

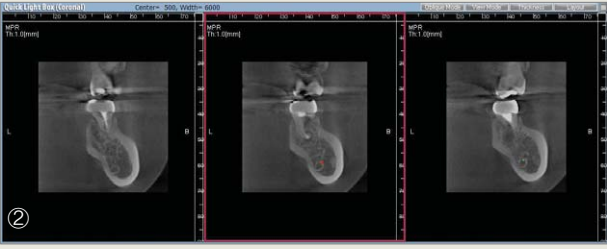

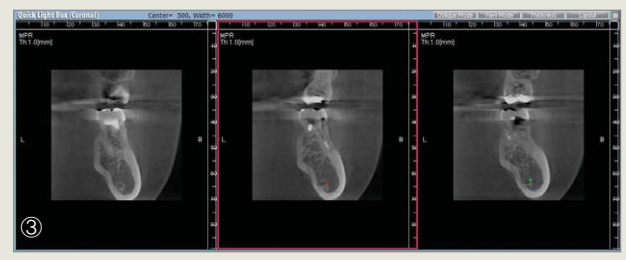

In the Coronal View, draw the path of the canal by tracing along the route using the mouse wheel. Finish setting the path by right clicking or double clicking the mouse to enter the final point.

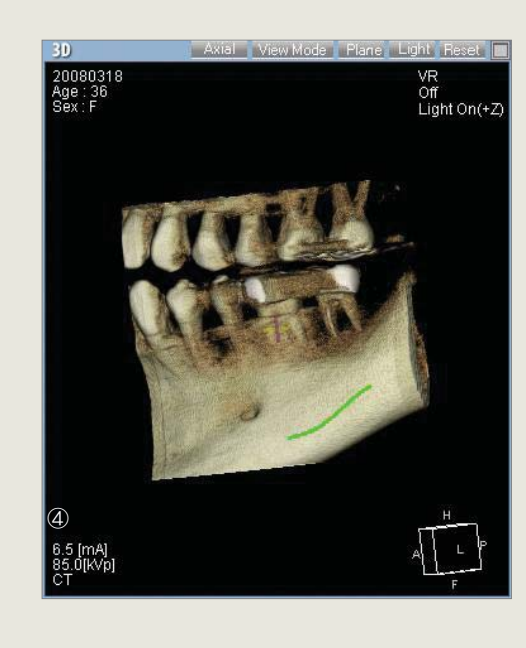

First, generate a Cross-Sectional View on the image viewer. The path can be drawn by clicking along the canal route, moving the Cross-Sectional image, and right clicking or double clicking the mouse to enter the final point to complete drawing.

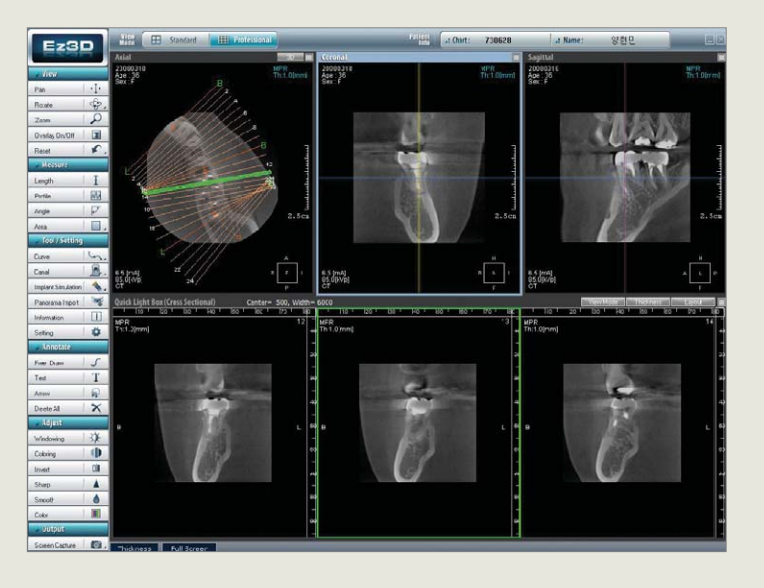

The canal path can be checked at the Coronal, Sagital, and Cross-Sectional Views.

### 8.2 Canal Drawing at the Cross-Sectional View

#### > Creating Cross-Sectional View

Generate Cross-Sectional View, as shown. Refer to 'Chapter 7 Curve-Cross-Sectional'.

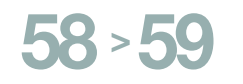

Canal RO

> Canal Drawing at the Cross-sectional View At the Cross-Sectional View, choose an image to draw a canal. At the Main Tool Bar, Select 'Canal  $\rightarrow$  Canal Insert'.

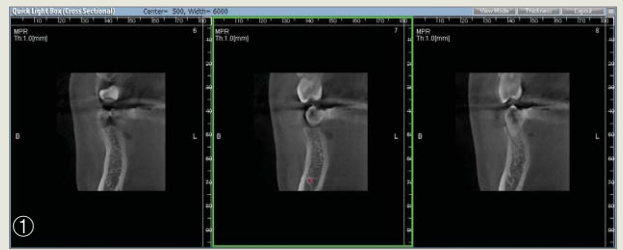

At the Coronal View, move the image as shown below using the mouse wheel and click to set canal path. Finish setting the path by right clicking or double clicking the mouse to enter the final point.

Value Added Technologie

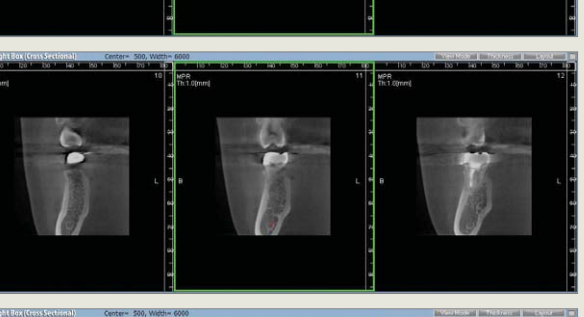

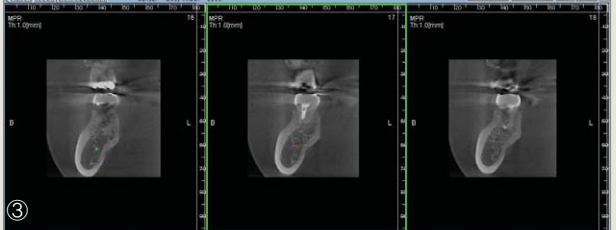

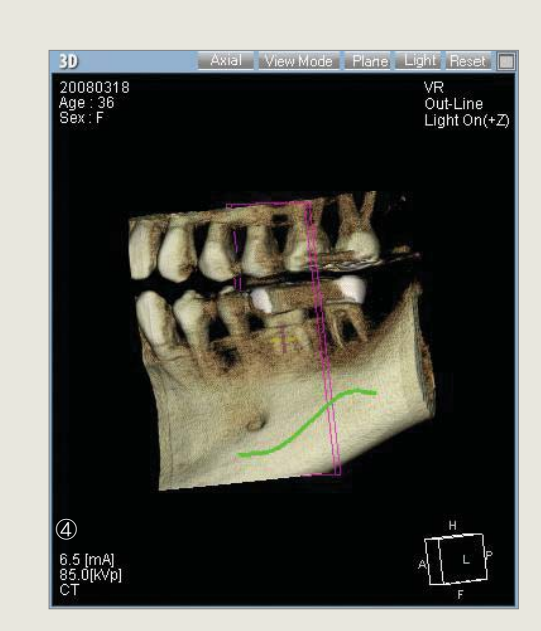

| Canal | 📠 . | €  |
|-------|-----|----|
|       |     | Re |

The canal path can be confirmed, as shown below, when setting is completed.

> Deletion of canal drawing At the Main Tool Bar, Select 'Canal  $\rightarrow$  Canal Delete'. All canals drawn by the user will be deleted.

9. Implant Simulation

10

Implant Insert

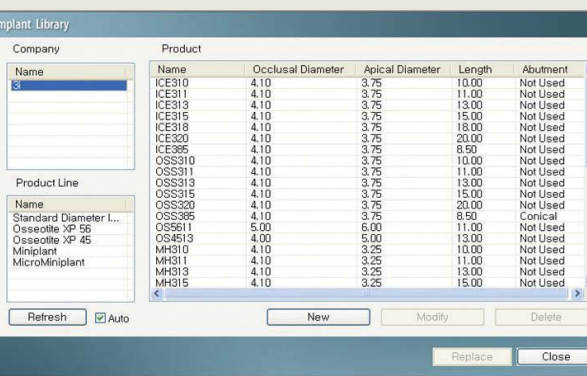

Find Similar Implan

Replace

Remove

Property

Insert Implant Manager Implant Library

Hide

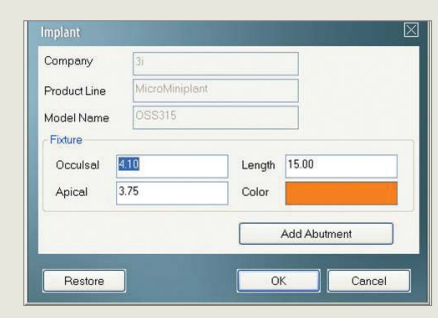

# **Implant Simulation**

| -                  | 1  |
|--------------------|----|
| Curve              | m. |
| Canal              | A. |
| Implant Simulation | 4. |
| Panorama Import    | 1  |
| Information        | !  |
| Setting            | 0  |

#### 9.1 Outline

The size, location and direction of the Implant that suits the patient to be treated can be confirmed in advance by inserting the Implant onto the image.

Select model from Tool/Setting  $\rightarrow$  Implant Simulation  $\rightarrow$ Implant Library then click 'Insert' this will change the mouse into the shape of Implant.

Click left mouse button( 🛈 ) at the desired location and place a cylindrical implant at that location. The types of implant to be inserted can be selected or replaced from the 'Implant Library'.

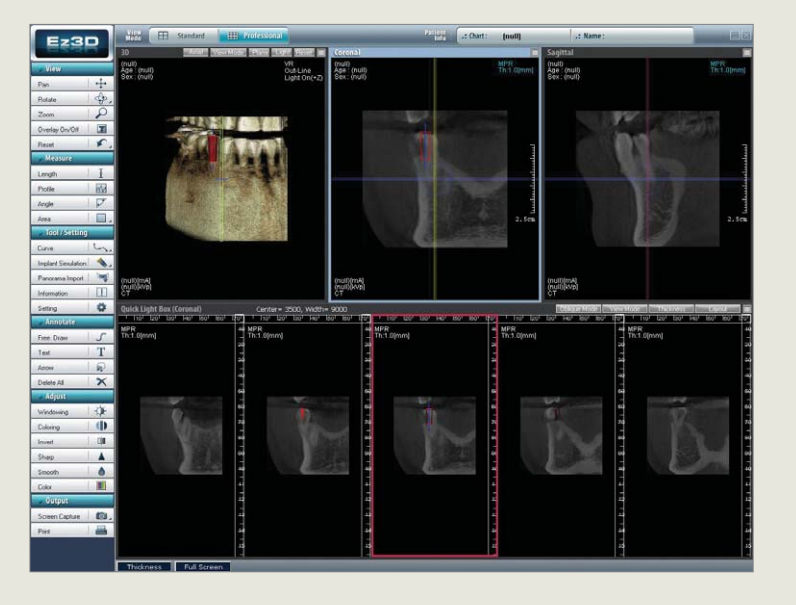

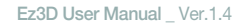

Value Added Technolog

### 9.2 Functions

#### 9.2.1 Implant Insert

Insert Implant. Click Tool/Setting  $\rightarrow$  Implant Simulation  $\rightarrow$ Implant Insert will activate the Implant Library.

Select the desired model and click 'Insert' this will change the cursor into Implant shape, left click on the image to place the implant at that point.

Or right mouse( ) click on the axis of the Implant currently selected will also activate the 'Insert Menu'.

The most recently selected model of Implant from the Implant Library will be inserted, a default implant will appear if the Implant Library is not used.

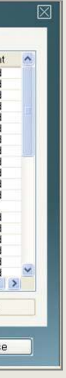

#### 9.2.2 Implant Library

Shows lists of implant models saved in the Database.

New implant models can be registered or deleted or replaced.

Click Tool/Setting  $\rightarrow$  Implant Simulation  $\rightarrow$ Library. Or, click 'Implant Library' from the menu activated by clicking the right mouse button( 🛈 ).

A window for registering a new implant model will appear when 'New' button is clicked from the Implant Library screen.

Enter the length and property and register by clicking 'Confirm'. 'Delete' button will delete the selected Implant Model from the

'Modify' button will change the property of the selected implant among the implants registered in the DB.

'Replace' button will replace the most recently used implant with an implant selected from the Library.

#### 9. Implant Simulation

| Name         | Occlusal | Apical Dia | Length | Abutment | Visible  |
|--------------|----------|------------|--------|----------|----------|
| OSS315       | 4.10     | 3.75       | 15.00  | Not Used | 0        |
| User Defined | 4.20     | 4.00       | 8.50   | Not Used | 0        |
| User Defined | 4.20     | 4.00       | 8.50   | Not Used | 0        |
| OSS315       | 4.10     | 3.75       | 15.00  | Not Used | 0        |
|              |          | 0.10       | .0.00  |          |          |
| Select All   | ) Show   | Hide       | F      | Remove   | Property |

#### 9.2.3 Implant Manager

It displays the type, number, and property of implants currently inserted. It shows hides, deletes, or replaces implants. Select Tool/Setting  $\rightarrow$  Implant Simulation  $\rightarrow$  Implant Manager.

It shows whether the current implant is shown or hidden on the screen. Click 'Show' and 'OK' buttons to display the selected implant, if the implant is hidden. Click 'Hide' and 'OK' buttons to hide the selected implants from the screen.

Delete selected implants by clicking 'Remove' and 'OK' buttons. Click 'Property' button to activate the following Implant Property.

Value Added Technologies

| Company      | 3E             |        |              |  |  |
|--------------|----------------|--------|--------------|--|--|
| Product Line | MicroMiniplant |        | Replace      |  |  |
| odel Name    | OSS315         |        |              |  |  |
| Fixture      | 1.1            |        |              |  |  |
| Occulsal     | 4.10           | Length | 15.00        |  |  |
| Apical       | 3.75           | Color  |              |  |  |
|              |                |        | -            |  |  |
|              |                | 1      | Add Abutment |  |  |
|              | _              |        |              |  |  |
| Restore      |                | OK     | Cancel       |  |  |
|              |                |        |              |  |  |

| Company           | 3i             |             |             |  |  |
|-------------------|----------------|-------------|-------------|--|--|
| Product Line      | MicroMiniplant |             | Replace     |  |  |
| Model Name        | OSS315         |             |             |  |  |
| Fixture           |                |             |             |  |  |
| Occuisal          | 4.10           | Length 15.0 | 00          |  |  |
| Apical            | 3.75           | Color       |             |  |  |
| Abutment          |                |             |             |  |  |
| Type [            | Conical 🖌      | Color       |             |  |  |
| Occlusal Diameter |                | 2.00        |             |  |  |
| Collar Diameter   |                | 4.10        |             |  |  |
| Collar Height     |                | 2.00        |             |  |  |
| Extentsion Height |                | 2.50        |             |  |  |
| Angle             |                | 0.00        |             |  |  |
|                   |                | Remo        | ve Abutment |  |  |

Abutment will be added and the property of Abutment will be shown as well by clicking the Add Abutment button. The property of the Implant can be changed by activating the 'Implant Library' window by clicking the 'Replace' button.

| Current Implan | t         |                |       |                                                |       |                       |     |
|----------------|-----------|----------------|-------|------------------------------------------------|-------|-----------------------|-----|
| Company        | ompany 3  |                | C     | Occlusal Diameter<br>Apical Diameter<br>Length |       | 4.10<br>3.75<br>18.00 |     |
| Product Line   | MicroMini | MicroMiniplant |       |                                                |       |                       |     |
| Product Name   | ICE318    | ICE318         |       |                                                |       |                       |     |
|                |           |                | A     | butment                                        |       | Not Used              |     |
| Company        | Line      | Name           | Occlu | Apical                                         | Lenat | h Abutment            | Si  |
| 31             | Standard  | ICE318         | 4.10  | 3.75                                           | 18.00 | Not Used              | 10  |
| 31             | Standard  | ICE320         | 4.10  | 3.75                                           | 20.00 | Not Used              | 96  |
| 3i             | Standard  | OSS320         | 4.10  | 3.75                                           | 20.00 | Not Used              | 96  |
| 3i             | Miniplant | OS3218         | 4.10  | 3.25                                           | 18.00 | Not Used              | 95  |
| 3i             | Standard  | ICE315         | 4.10  | 3.75                                           | 15.00 | Not Used              | 94  |
| 31             | Standard  | OSS315         | 4.10  | 3.75                                           | 15.00 | Not Used              | 94  |
| 3i             | Standard  | OSS313         | 4.10  | 3.75                                           | 13.00 | Not Used              | 90' |
| 31             | Standard  | ICE313         | 4.10  | 3.75                                           | 13.00 | Not Used              | 90  |
| 3i             | Miniplant | OS3215         | 4.10  | 3.25                                           | 15.00 | Not Used              | 89  |
| 3i             | Miniplant | MH315          | 4.10  | 3.25                                           | 15.00 | Not Used              | 89  |
| 31             | MicroMini | MM318          | 3.40  | 3.25                                           | 18.00 | Not Used              | 89  |
| 31             | MicroMini | OSM318         | 3.40  | 3.25                                           | 18.00 | Not Used              | 89  |
| 31             | Standard  | ICE311         | 4.10  | 3.75                                           | 11.00 | Not Used              | 87  |
| 9              | Standard  | 055311         | / 10  | 3.75                                           | 11.00 | Not Llead             | 87  |

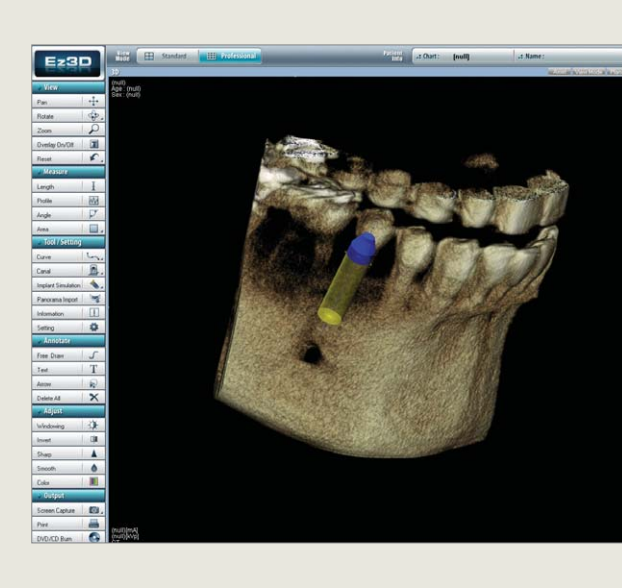

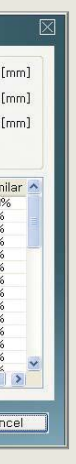

#### 9.2.4 Find Similar Implant

Its function is to list types of implants similar in shape to the selected implant by searching from the Database.

Clicking the right mouse button( 1) on the axis of implant being currently drawn will activate the 'Find Similar Implant' Menu.

Clicking the 'Replace' button will change the implant previously placed into the model from the list.

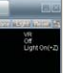

#### 9.2.5 Implant Simulation Check

The completed implant can be checked from the 3D Mode screen.

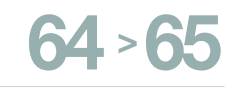

Appendix |

# **Frequently Asked Questions**

- Q. Ez3D displays error message "WIBU not Found".
- **A.** Copy Proof Hardware Lock Key is missing or not inserted correctly. Please make sure that Lock Key is correctly inserted.
- Q. Screen does not display properly when Ez3D is started.
- **A.** Select 'Properties' from the desktop by right-clicking the mouse. Ensure that the screen resolution is set to 1024x768 or better. (Recommend 1280x1024 or better)
- Q. Color is not displayed correctly when Ez3D is started.
- **A.** Select 'Properties' from desktop by right-clicking the mouse. Ensure that the color is set to 24-bit or higher from 'Settings'. (Recommend 32bit or better)
- The Operating System needs to be reinstalled, what can I do to retain previously saved data?
- **A.** Copy and save of the original data in the folder C:\Ez3D which is the default installation folder onto a separate backup drive or USB stick. Then reinstall the Operating System and Ez<sub>3</sub>D if necessary. Copy the saved data into the same directory.
- A message appears while un-installing the WIBU Key Program which reads: "C:\Program Files\WIBU-SYSTEMS\System\WibuShellExt.Dll is still in use by another application"
- **A.** The message appearing during the un-installing of the WIBU Key Program indicates that certain files cannot be deleted. Select 'Ignore' and then click 'OK'. Then reboot the system.
- A message appears when the Implant Library is selected which reads: "Cannot locate C:\Ez3D\User Setting\implant3d.mDatabase"
- **A.** A database file has been deleted or is not registered. Un-install Ez<sub>3</sub>D and reinstall. Please remember to back up your data

- Q. Keyboard is not operating normally.
- A. Please install keyboard driver on computer.

#### Q. 3D Screen is black.

adjust Transfer Function.

#### Q. MPR screen is not displaying.

- Q. An error message appears or the computer crashes when closing Ez3D.
- least the minimum recommended specification.

#### Q. I am a laptop computer user. A window called MPR is divided into 4 sections and abnormally broken.

function. Double-click 'Display Property' from 'Control Panel'. Open the 'Advanced Setting Window' from 'Setting' by clicking 'Advanced' button. Set hardware acceleration to 'Minimum' by clicking on 'Solve Problem' tab. Changing this setting will reduce the refresh rate

#### Q. Ez3D operates unstably displaying "error 7 occurred" after running screen saver.

**A.** It is caused by the termination of Lock Key process being used by Ez3D from the or 'Ignore' but not 'Stop' button for the Error message.

**A.** Click 'Light' from the top menu on 3D Window or select Color from the left and

A. Turn-off hardware accelerator or select Color from left and adjust Windowing.

**A.** Check the system requirements provided and use or upgrade your computer to at

**A.** The laptop computer's installed graphic card is not supporting the 3D Acceleration

current PC's screen saver mode. The message appears when using power save mode. The Lock Key program can be normally used again just by clicking 'Restart'

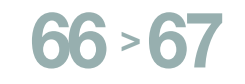

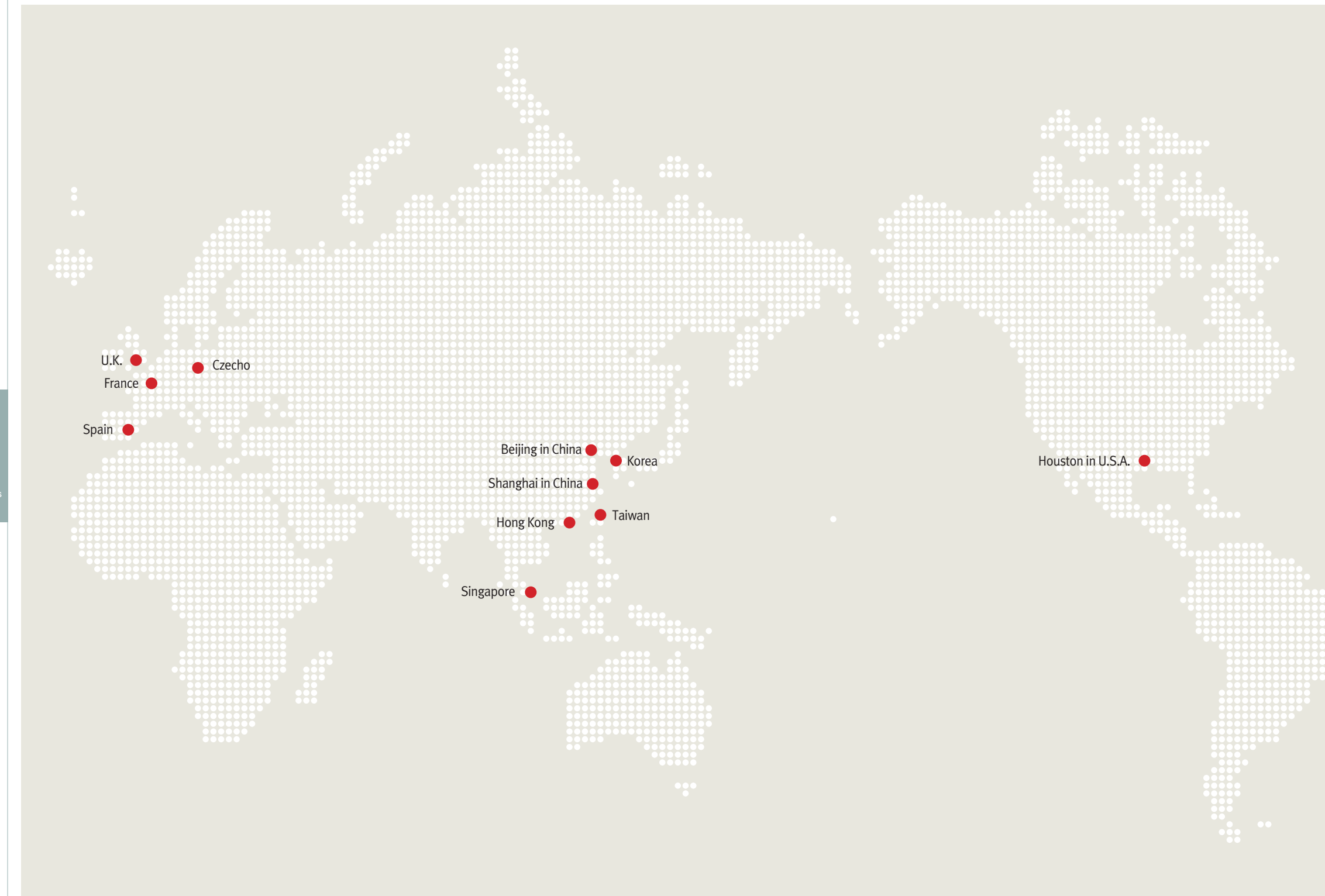

Value Added Technologie Thank you for taking the time to use the Ez3D User's Manual. We would appreciate any feedback or comments you have about this document. Please email or phone us with your comments. You can reach us at :

| Head Quarters     | Tel > +82-31-679-2073            |
|-------------------|----------------------------------|
|                   | Fax > +82-31-8005-7816           |
|                   | Email > info@vatech.co.kr        |
|                   |                                  |
| Branch Offices    |                                  |
| U.S.A.            | Tel > + 1-281-598-8131           |
|                   | Email > yshan@e-wootech.com      |
| U.K.              | <b>Tel</b> > + 44-7506713008     |
|                   | Email > hhseo@e-wootech.com      |
| France            | Tel > + 82-31-679-2063           |
|                   | Email > alpacino9@vatech.co.kr   |
| Spain             | Tel > + 34-685-991-481           |
|                   | Email > cdcs97@e- wootech.com    |
| Czecho            | Tel > + 420-733-654-280          |
|                   | Email > info@vatech-ce.eu        |
| Hong Kong         | Tel > + 852-27838711             |
|                   | Email > totolam@ewootech.com.cn  |
| Singapore         | Tel > + 65-8223-1461             |
|                   | Email > chin@e-woo.com.sg        |
| Taiwan            | Tel > + 886-2-2627-1505          |
|                   | Email > silas@vatech.co.kr       |
| Shanghai in China | Tel > + 86-158-006-55-006        |
|                   | Email > yeoo2@e-wootech.com      |
| Beijing in China  | Tel > + 86-10-5165-5488          |
|                   | Email > rickzhai@ewootech.com.cn |
|                   |                                  |

#### Copyright© 2008 by VATECH Co., Ltd.

 All rights reserved. This document may not be reproduced in any manner without the prior written consent from the Publisher.

 This manual only contains the EZ3D user guide. For additional information pertaining to this manual and the product, please contact VATECH at:

 Tel > +82-31-899-7979
 Fax > +82-31-8005-7816
 Email > info@vatech.co.kr

 This printed manual distributed along with the product may not include contents specific to the latest version of the product.
 Please refer to the software disk or contact your supplier for the latest version.

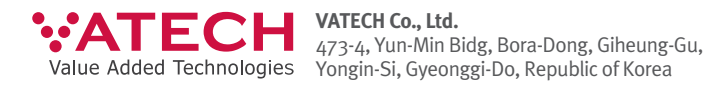

www.vatech.co.kr